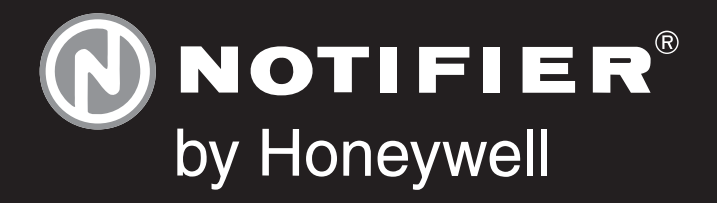

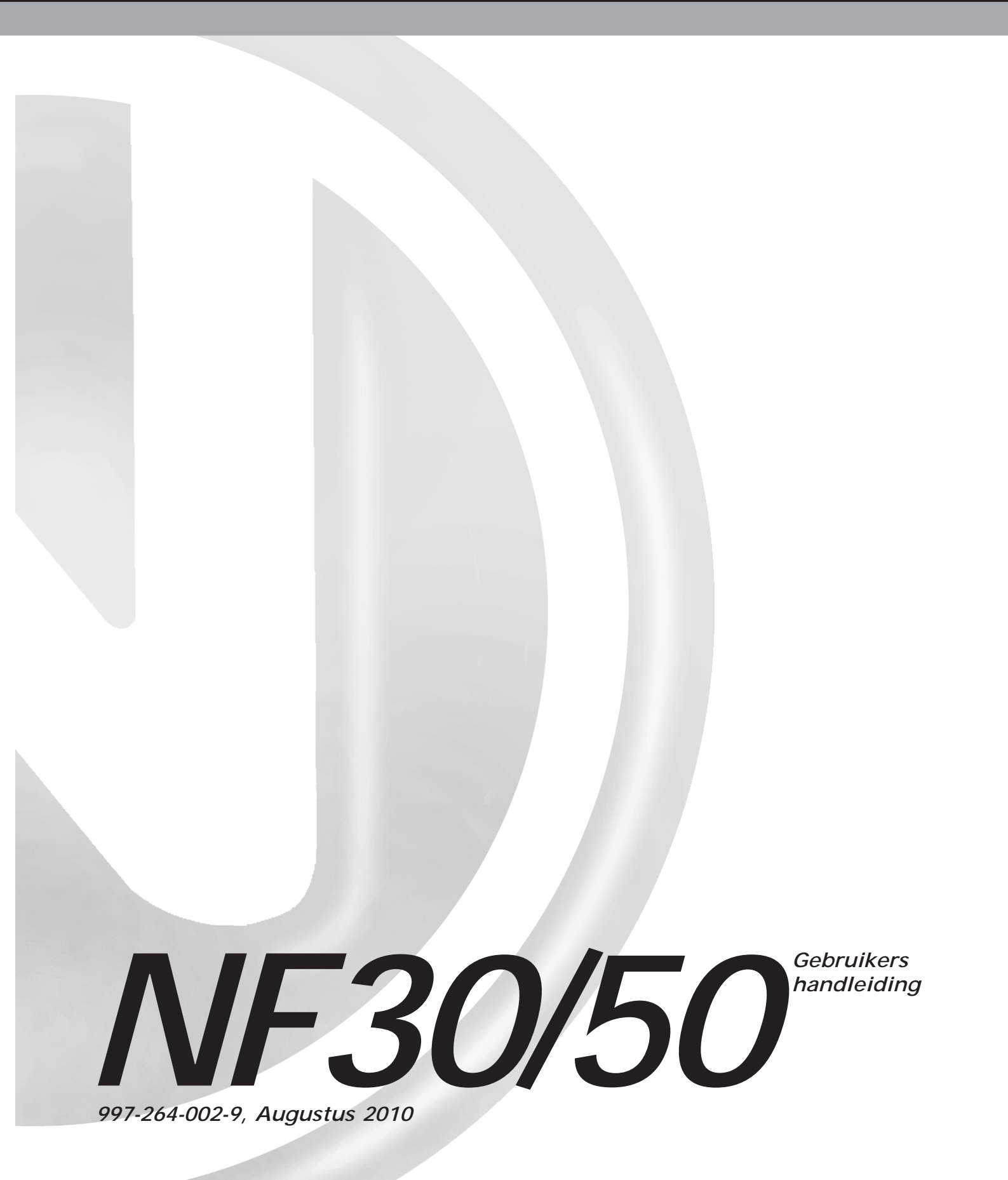

# Inhoud

| 1 |     | Inleiding                          | 1        |
|---|-----|------------------------------------|----------|
|   | 1.1 | Begeleidende Documenten            | 1        |
|   | 1.2 | De NF30/50 brandmeldcentrales      | 1        |
|   |     | 1.2.1 Type elementen afkortingen   | 2        |
|   | 1.3 | Reinigen                           | 2        |
| 2 |     | Bediening en indicatoren           | 3        |
|   | 2.1 | Bediening                          | 3        |
|   | 2.2 | Indicatoren                        | 4        |
| 3 |     | Automatische alarmen - Wat doen    | 5        |
|   | 3.1 | Brand                              | 5        |
|   |     | 3.1.1 Brand in vertraagde toestand | 7        |
|   | 3.2 | Vooralarm                          | 8        |
|   | 3.3 | Storing                            | 9        |
|   |     | 3.3.1 Storing Voeding              | 10       |
|   | 3.4 | Plant Alarm                        | 11       |
| 4 |     | Bedieningsacties op de centrale    | 12       |
|   | 4.1 | Inleiding                          | 12       |
|   |     | 4.1.1 Liquid Crystal Display       | 12       |
|   |     | 4.1.2 Interne Zoemer               | 13       |
|   |     | 4.1.3 Toegangscodes                | 13       |
|   |     | 4.1.4 Sleutelschakelaar            | 14       |
|   | 4.2 | STOP ZOEMER Toets                  | 14       |
|   | 4.3 | ACCEPTEERToets                     | 14       |
|   | 4.4 | EVACUATIEToets                     | 15       |
|   | 4.5 | STOP/HERSTART SIRENES Toets        | 16       |
|   | 4.6 | RESETToets                         | 17       |
|   | 4.7 | Alfanumerieke Toetsen              | 18       |
|   |     | 4.7.1 ANNULEER Toets               | 18       |
|   | 4.0 | 4.7.2 Niveau 2 MENU Toets          | 18       |
|   | 4.8 | Niveau 2 Menu                      | 19       |
|   | 4.9 |                                    | 20       |
|   |     | 4.9.1 LED'S - Gebruikersoptie      | 21       |
|   |     | 4.9.2 LOD - Gebruikersoptio        | 21<br>22 |
|   |     | 4.9.5 ZUNES- GEDIUIKEISUPILE       | 22       |
|   |     | 4.9.5 HITGANGEN - Gebruikersoptie  | 24<br>25 |
|   |     | T.J.J UTGANGLN-GEDIUKEISOPILE      | 20       |

|      | 4.9.6 E         | BUZZER - Gebruikersoptie            | 27 |
|------|-----------------|-------------------------------------|----|
|      | 4.9.7 k         | Keyboard - Gebruikersoptie          | 27 |
| 4.10 | IN/BU           | ITEN DIENST - Gebruikersoptie       | 28 |
|      | 4.10.1Z         | Zone - Gebruikersoptie              | 29 |
|      | 4.10.2 L        | Jitgangen - Gebruikersoptie         | 31 |
|      | 4.10.3 <i>E</i> | Dag mode - Gebruikersoptie          | 32 |
|      | 4.10.4          | /ertragingen - Gebruikersoptie      | 33 |
| 4.11 | Klok - C        | Gebruikersoptie                     | 34 |
|      | 4.11.1          | Tijd - Gebruikersoptie              | 35 |
|      | 4.11.2          | Datum - Gebruikersoptie             | 36 |
| 4.12 | DISPL           | AY MODE - Gebruikersoptie           | 37 |
|      | 4.12.1          | Log - Gebruikersoptie               | 38 |
|      | 4.12.2          | Elementen - Gebruikersoptie         | 39 |
|      | 4.12.3          | Storingen - Gebruikersoptie         | 40 |
|      | 4.12.4          | Locatie - Gebruikersoptie           | 41 |
|      | 4.12.5          | Buiten dienst - Gebruikersoptie     | 42 |
|      | 4.12.6          | Alarm teller - Gebruikersoptie      | 42 |
|      | 4.12.7          | Spannings niveaus - Gebruikersoptie | 43 |
|      | 4.12.8          | Versie - Gebruikersoptie            | 44 |
| 4.13 | Progra          | mmeer                               | 44 |
| 4.14 | Print           |                                     | 44 |
|      |                 |                                     |    |
|      |                 |                                     |    |

| Bijlage 1 - Logboek                         | A1-1 |
|---------------------------------------------|------|
| Bijlage 2 - Onderhoud                       | A2-1 |
| Bijlage 3 - Verschillen tussen NF30 en NF50 | A3-1 |

# NF30/50 Reeks

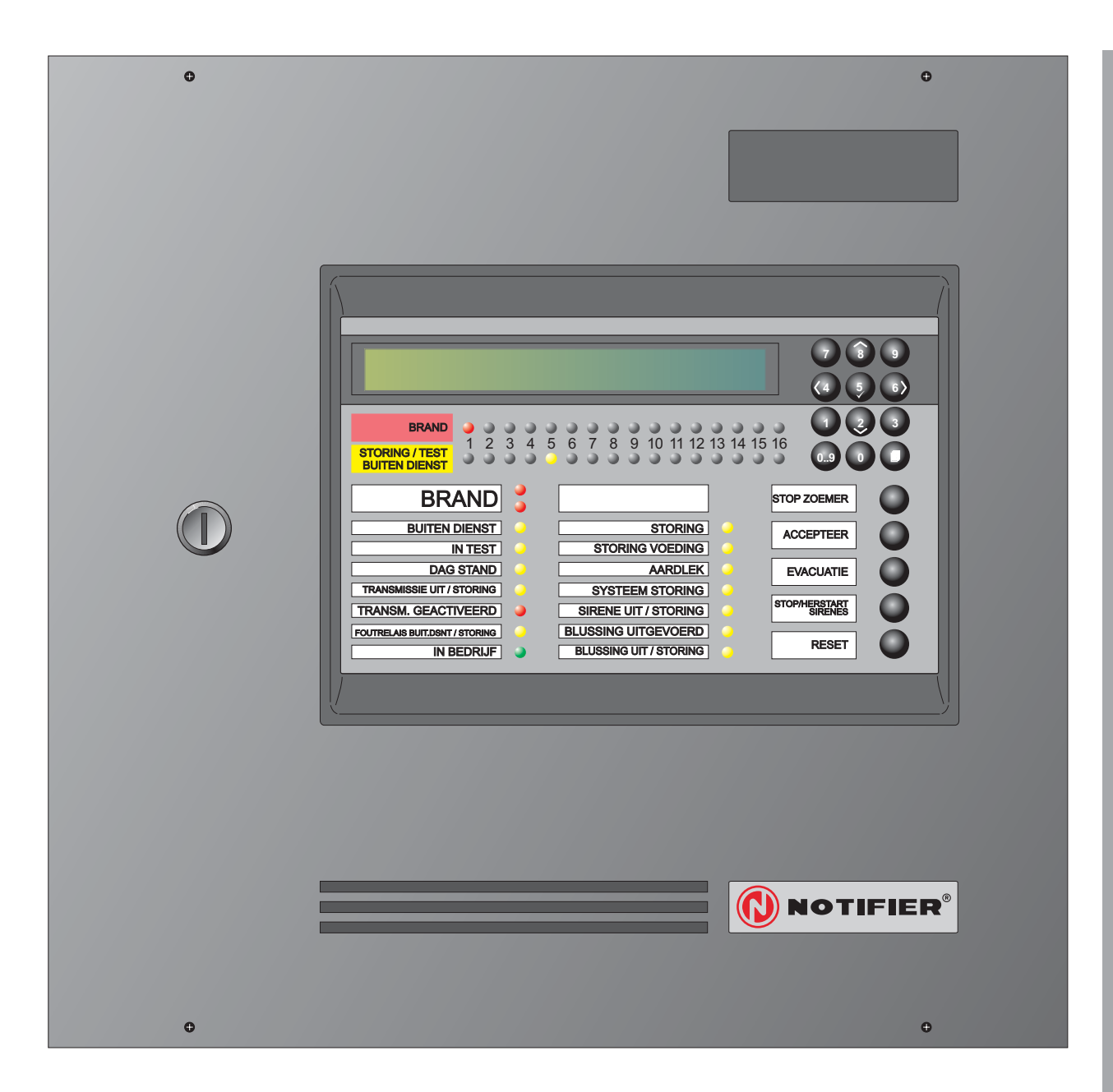

# 1 Inleiding

Deze handleiding bevat gebruikersinstructies voor de NF30 en NF50 reeks intelligente brandmeldcentrales. Verschillen tussen de NF30 en NF50 worden in **Bijlage 3** weergegeven.

We gaan ervan uit dat de gebruikers van deze handleiding werken met een paneel dat reeds werd geïnstalleerd en geconfigureerd op een manier die geschikt is voor de betreffende regio.

# 1.1 Begeleidende Documenten

Deze handleiding gaat niet in op installatie- en programmatie details van de NF30/50 brandmeldcentrales. Voor meer informatie hierover, zie de installatie- en programmatie handleiding. (Ref: 997-263-000-X)

# 1.2 De NF30/50 brandmeldcentrales

De NF30/50 brandmeldcentrales die door NOTIFIER geleverd worden, zijn 1-lus, 16-zone analoog adresseerbare centrales. De enkele lus heeft een capaciteit tot 99 analoge automatische melders en tot 99 modules. Verder kunnen de brandmeldcentrales verbonden worden met herhaalborden gebruik makend van de RS485 communicatie bus.

Alle besturings -en gebruikers instructies die in deze handleiding staan beschreven, kunnen met behulp van de druktoetsen op de voorkant van de brandmeldcentrale worden uitgevoerd.

Een sleutelschakelaar is voorzien welke, wanneer we deze in de stand naar rechts brengen, hetzelfde effect heeft als het ingeven van toegangscode niveau 2. Plaats de sleutel terug in de centrale stand tot de boodschap 'Toestand: NORMAAL' terug keert om het toegangsniveau 2 te de-activeren.

# 1.2.1 Type elementen afkortingen

In deze handleiding verwijst de brandmeldcentrale soms naar een element door gebruik te maken van een afkorting. In onderstaande tabel staan de afkortingen en de beschrijvingen van de elementen opgesomd.

| Afkorting | Beschrijving                                 |
|-----------|----------------------------------------------|
| AUX       | Systeem waarschuwing                         |
| AVR*      | Geavanceerde VIEW™ Reference*                |
| AVS*      | Geavanceerde VIEW <sup>™</sup> Sensor*       |
| CTE       | Bewaakte (relais type) Uitgang (VDS)         |
| CTL       | Bewaakte (relais type) Uitgang               |
| ESE       | Blussysteem uitgang (VDS)                    |
| ESM       | Blussysteem                                  |
| ESO       | Uitgang Bewaakt blussysteem                  |
| EST       | Aktivering Bewaakt blussysteem               |
| ION       | Ionisatie Sensor                             |
| IRL       | Ingang Directe blusactivering                |
| MCP†      | Handmelder†                                  |
| MLT       | Geavanceerde Multi criteria sensor           |
| MNS       | Bewaakte ingangsmodule (geen kortsluiting)   |
| MON       | Bewaakte brandalarm Ingang                   |
| MRL       | HandmatigeBlusactivering                     |
| OPT       | Optische Sensor                              |
| OPX       | Optiplex Multi-criteria Sensor               |
| RLE       | Uitgang onbewaakt (relay) O/C uitgang (VDS)  |
| RLY       | Uitgang onbewaakt (relay) O/C uitgang        |
| SDR       | Uitgang Bewaakt (alarmgevers type)           |
| SDH       | Uitgang Bewaakt (alarmgevers type) Hoog Vol. |
| SM4*      | SMART Multi Criteria Sensor                  |
| TMP       | Temperatuur Sensor                           |
| TxD       | Uitgang Bewaakte Doormelding                 |
| ZMX       | Ingang Conventionele detectors               |

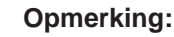

Elementen aangegeven met een '\*' worden enkel gesupporteerd door de NF50 brandmeldcentrale.

# 1.3 Reinigen

De brandmeldcentrale mag periodiek gereinigd worden met een zachte droge doek.

Gebruik geen oplosmiddelen.

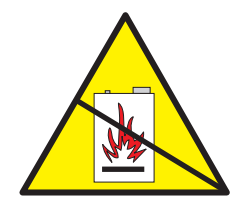

# 2 Bediening en indicatoren

De bediening en weergave op de brandmeldcentrale van de NF30/50-reeks is bedoeld om het totale systeem te bedienen en de status ervan weer te geven. Het paneel heeft 4 functietoetsen, 12 numerieke/cursortoetsen en 32 zone led's, 2 "BRAND" LED's en 14 LED's waarmee de status van het systeem wordt weergegeven.

Een sleutelschakelaar met toegangsniveau 2 is voorzien om de functietoetsen te bedienen en het menu te openen zonder het ingeven van een toegangscode op het numerieke toetsenbord.

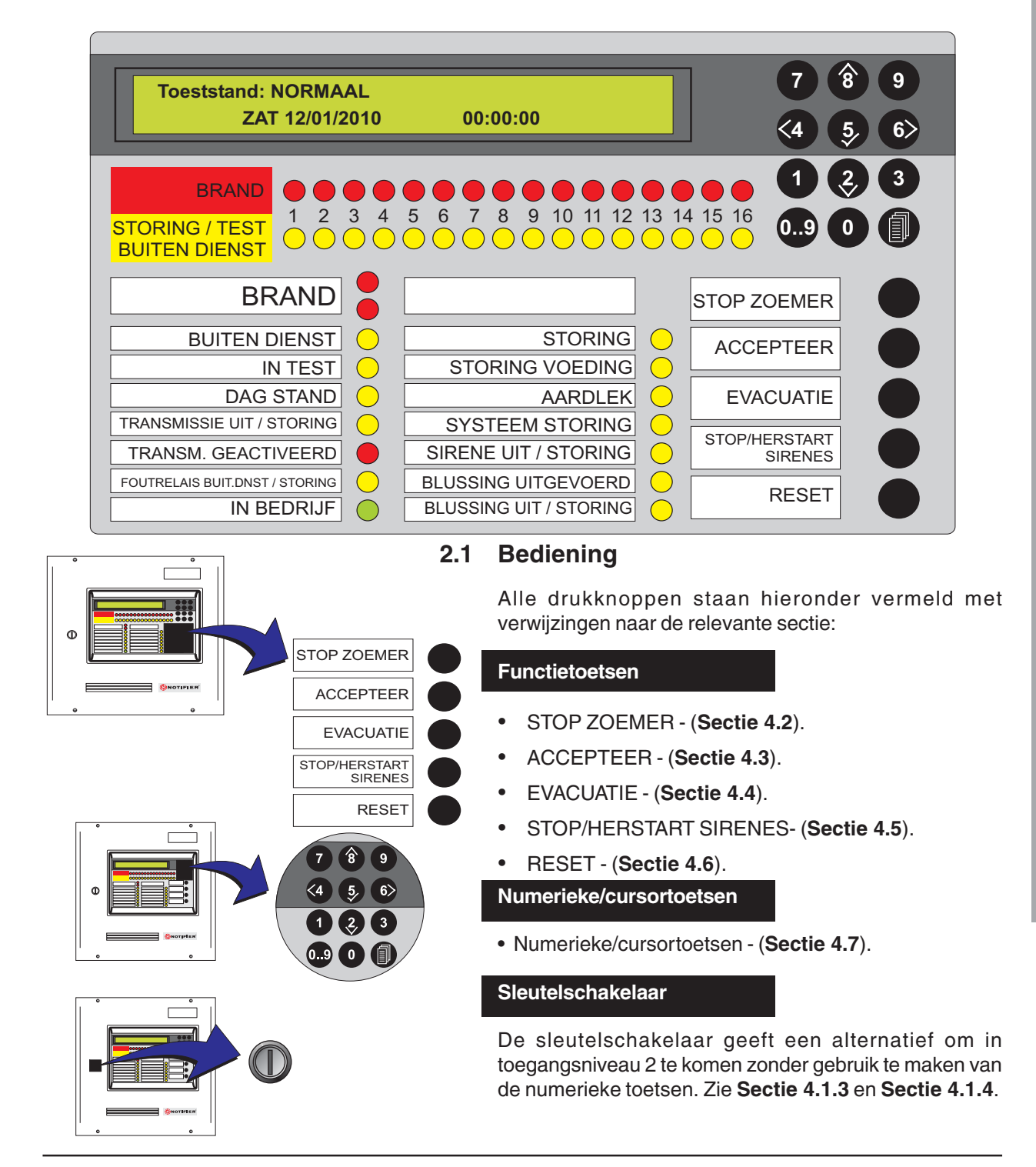

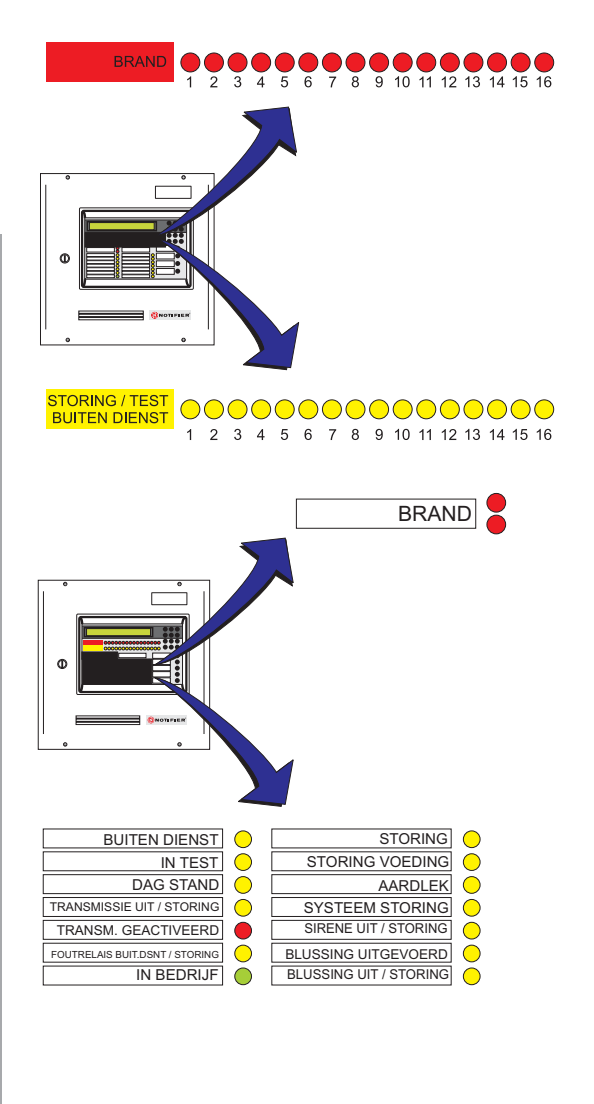

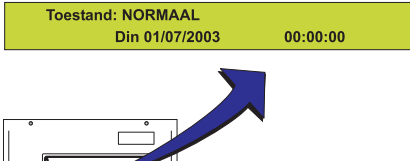

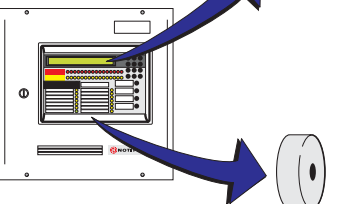

# 2.2 Indicatoren

De statusindicatoren kunnen we groeperen in 3 groepen:

- a. Zone Status indicatie led's.
- b. Paneel/Systeem indicatie led's.
- c. Audio/visuele indicatoren.

# Zone Status indicatie led's

- BRAND led's geven de zone(s) in kwestie aan.
- STORING/TEST BUITEN DIENST led's geven de zone(s) in kwestie aan.

# Paneel/Systeem indicatie led's

- BRAND led's geven aan dat er brand is.
- Andere Systeem Status led's:

| BUITEN DIENST       | er is iets manueel buiten                                                           |  |  |
|---------------------|-------------------------------------------------------------------------------------|--|--|
| INTEST              | geeft aan dat er een test in                                                        |  |  |
| DAG STAND           | uitvoering is.<br>systeem is in dag-                                                |  |  |
| TRANSMISSIE UIT/STC | mode.(vertraagd)<br>PRING                                                           |  |  |
|                     | er is een fout opgetreden in<br>de transmissie-uitgang of<br>deze is buiten dienst. |  |  |
| TRANSM GEACTIVEER   | D                                                                                   |  |  |
|                     | transmissieuitgang is geactiveerd.                                                  |  |  |
| FOUTRELAIS BUIT. DN | ST/STORING                                                                          |  |  |
|                     | foutrelais buiten dienst                                                            |  |  |
|                     | normale werking systeem.                                                            |  |  |
|                     | er is een storing aanwezig.                                                         |  |  |
| STORING VOEDING     | er is een storing in de                                                             |  |  |
|                     | voedingscircuits opgetreden.                                                        |  |  |
|                     | er is een aariek opgetreden.                                                        |  |  |
| SYSTEEMSTORING      | de CPU is ge-reset of er is                                                         |  |  |
|                     | een systeemfout opge-                                                               |  |  |
|                     | treden.                                                                             |  |  |
| SIRENE UIT/STORING  | fout in de sireneiijn of deze                                                       |  |  |
|                     | is buiten dienst.                                                                   |  |  |
| BLUSSING UITGEVOEF  |                                                                                     |  |  |
|                     | de blussingsuitgang is                                                              |  |  |
|                     |                                                                                     |  |  |
|                     | de blussingsuitgang is                                                              |  |  |
|                     | buiten dienst of er is een                                                          |  |  |
|                     | storing in opgetreden.                                                              |  |  |
|                     |                                                                                     |  |  |

# Audio/visuele Indicatoren

- Liquid Crystal Display (LCD) (Section 4.1.1).
- Interne Zoemer (Section 4.1.2).

# 3 Automatische alarmen - Wat te doen

Voor deze beschrijving gaan we ervan uit dat het systeem zich in de Toestand: NORMAAL bevindt. De gebruiker moet een toegangscode niv. 2 ingeven of de sleutelschakelaar omdraaien om de toetsen van de brandmeldcentrale te activeren.

**Er kan maar één alarm conditie op het LCD scherm weergegeven worden.** Als brand alarmen, storingen en/ of gebouw meldingen op het zelfde moment aanwezig zijn, worden ze in deze volgorde getoond:

- a. Brand alarm.
- b. Voor Alarm
- b. Storing.
- c. Waarschuwing.

Alarmmeldingen worden in een log opgeslagen.

De gebruiker moet nu een toegangscode niv. 2 ingeven of de sleutelschakelaar omdraaien om de druktoetsen te activeren. Wanneer een code niv. 2 actief is kunnen de

2/(1) toetsen gebruikt worden om door de alarmen te

scrollen, met de ' 'toets wordt het eerste alarm getoond.

# 3.1 Brand

BRAND

 O
 O
 O
 O
 O
 O
 O
 O
 O
 O
 O
 O
 O
 O
 O
 O
 O
 O
 O
 O
 O
 O
 O
 O
 O
 O
 O
 O
 O
 O
 O
 O
 O
 O
 O
 O
 O
 O
 O
 O
 O
 O
 O
 O
 O
 O
 O
 O
 O
 O
 O
 O
 O
 O
 O
 O
 O
 O
 O
 O
 O
 O
 O
 O
 O
 O
 O
 O
 O
 O
 O
 O
 O
 O
 O
 O
 O
 O
 O
 O
 O
 O
 O
 O
 O
 O
 O
 O
 O
 O
 O
 O
 O
 O
 O
 O
 O
 O
 O
 O
 O
 O
 O
 O
 O
 O
 O

# Automatische systeem acties:

Wanneer het systeem een brandalarm detecteert zal de brandmeldcentrale altijd automatisch het volgende doen:

- a. De interne zoemer aansturen (hoogfrequente toon).
- b. De BRAND led's en de bijhorende zone BRAND Led lichten op.
- c. Informatie geven over de brandmelding op het LCD scherm. Deze informatie bevat het adres en de locatie van het element (zie voorbeeld hieronder)

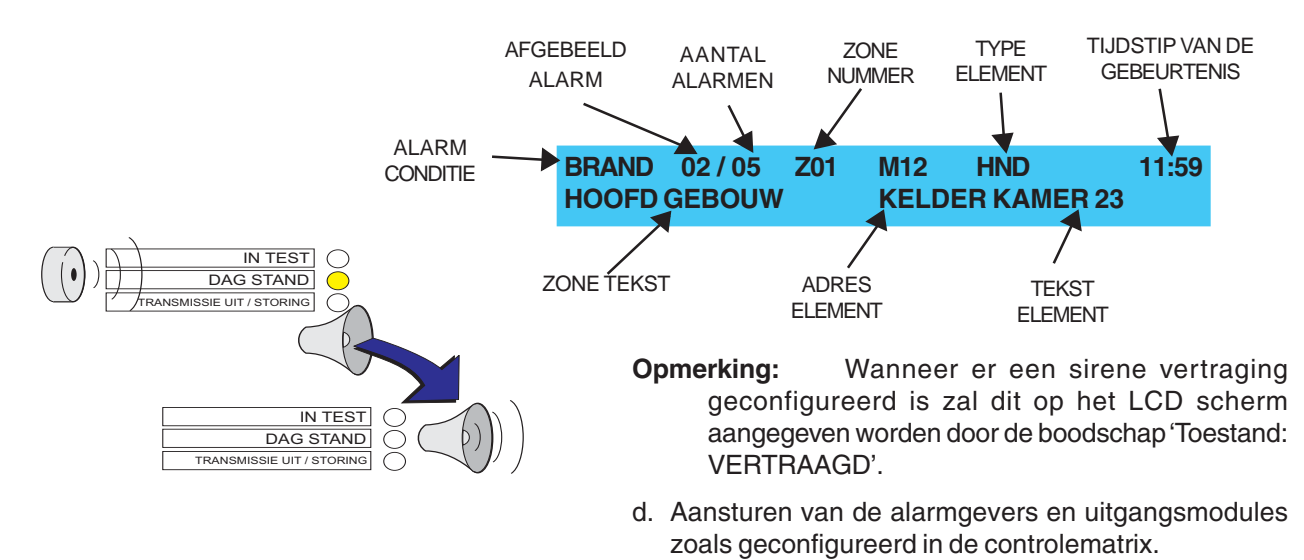

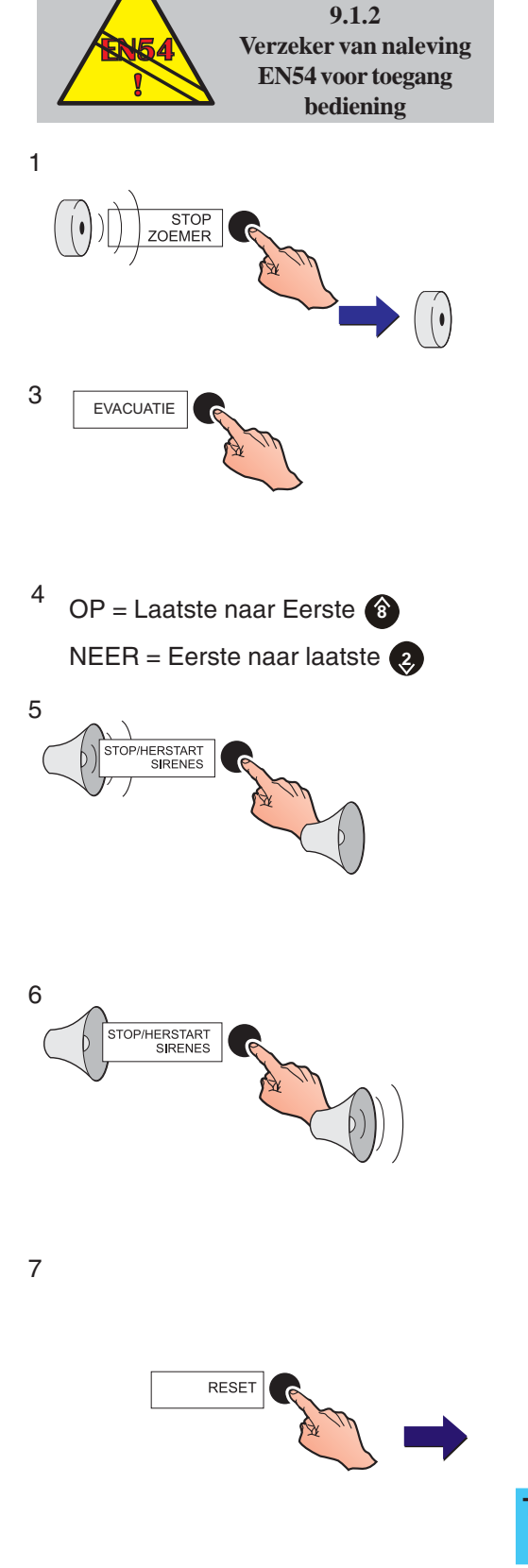

EN54-2: 7.6.1, 7.8, 8.7.1,

# Aanbevolen gebruikers acties:

- **Opmerking:** Van de hieronder beschreven acties is enkel de STOP ZOEMER en ACCEPTEER toets beschikbaar op gebruikersniveau 1. De andere toetsen: RESET, STOP/HERSTART SIRENES en EVACUATIE mogen volgens de EN54:Part 2 enkel bereikbaar zijn via de sleutelschakelaar of een toegangscode niv. 2.
- 1 Druk op de 'STOP ZOEMER' toets om de interne zoemer te stoppen. In het geval van een vertraagde toestand zal dit ook de 2<sup>de</sup> vertragingstijd activeren.
- 2 Volg de voorgeschreven instructies om het gebouw te ontruimen, de brandploeg te alarmeren en onderzoek de bron van de brand.
- 3 Indien er extra sirenes gestuurd moeten worden om een complete en onmiddellijke evacuatie van de gebouwen tot strand te brengen, moet u dit sein geven door een EVACUATIE - melder te activeren. Hierdoor zal de interne zoemer opnieuw aangestuurd worden. Herhaal stap 1 om deze te stoppen.
- 4 Wanneer meerdere Alarmmeldingen aanwezig zijn is het mogelijk door deze meldingen te scrollen door gebruik te maken van de '(2)/(3)' toetsen.
- **Opmerking**: Bij meerdere alarmen wordt de eerste gebeurtenis weergegeven in het display.
- 5 Wanneer de gebouwen zijn geëvacueerd of wanneer een bevoegd persoon daartoe het bevel geeft, mogen de sirenes worden stop gezet. Dit doen we door één maal op de toets 'STOP/HERSTART SIRENES' te drukken. (vergeet de toegangscode of sleutel niet)
- 6 Om de sirenes opnieuw te starten nadat op de toets 'STOP/HERSTART SIRENES' werd gedrukt, zal wederom op de toets 'STOP/HERSTART SIRENES' gedrukt moeten worden. De sirenes worden nu opnieuw aangestuurd. (vergeet de toegangscode of sleutel niet)
- 7 Wanneer de oorzaak van het alarm is verwijderd en de hand- en rookmelders zijn teruggesteld naar een normaal niveau, kan het systeem naar 'Toestand: NORMAAL' \* terugkeren door op de RESET toets te drukken. (vergeet de toegangscode of sleutel niet)

Toestand: NORMAAL Din 01/07/2003 00:0

00:00:00

\* Dit indien geen Project naam ingegeven werd tijdens programmatie. Zie **Sectie 4.1.1 Liquid crystal Display**.

EN54-2: 7.11 (c) Totale tijd geconfigureerd

voor vertragingen MAG

NIET meer dan 600

seconden zijn.

00:00:01

STOP ZOEMER

00:00:00

UITGANGEN

DAG STAND

# 3.1.1 Brand in vertraagde toestand

De Vertragingsmodus introduceert een vertraging tussen het moment dat een alarm wordt gedetecteerd en het activeren van sirenes en output modules.Afhankelijk van de configuratie van het paneel, kan dit een vertraging of een 2-traps vertraging zijn. (een eerste korte vertraging die kan worden verlengd door het indrukken van EXTRA VERTRAGING voor evt. verkenning). De vertraging wordt gestart als het panel in vertragingsmode in alarm komt.

Opmerking: Bij het drukken op de EXTRA VERTRAGING. z a l van alle geconfigureerde vertragingen de eerste reactietijd worden geannuleerd en de verkenningstijd worden geactiveerd. Aktivering van een Handbrandmelder zal ook de geconfigureerde vertraging annuleren. De maximale tijd voor de acceptatie tijd is 300 sec; de totale tijd voor beide periodes is 600 sec. De vertragingen kunnen alleen worden ingesteld op niveau 3 door de inbedrijfstellingsmonteur.

De status van de vertragingsmodus wordt weergegeven op het LCD zoals hier beneden afgebeeld:

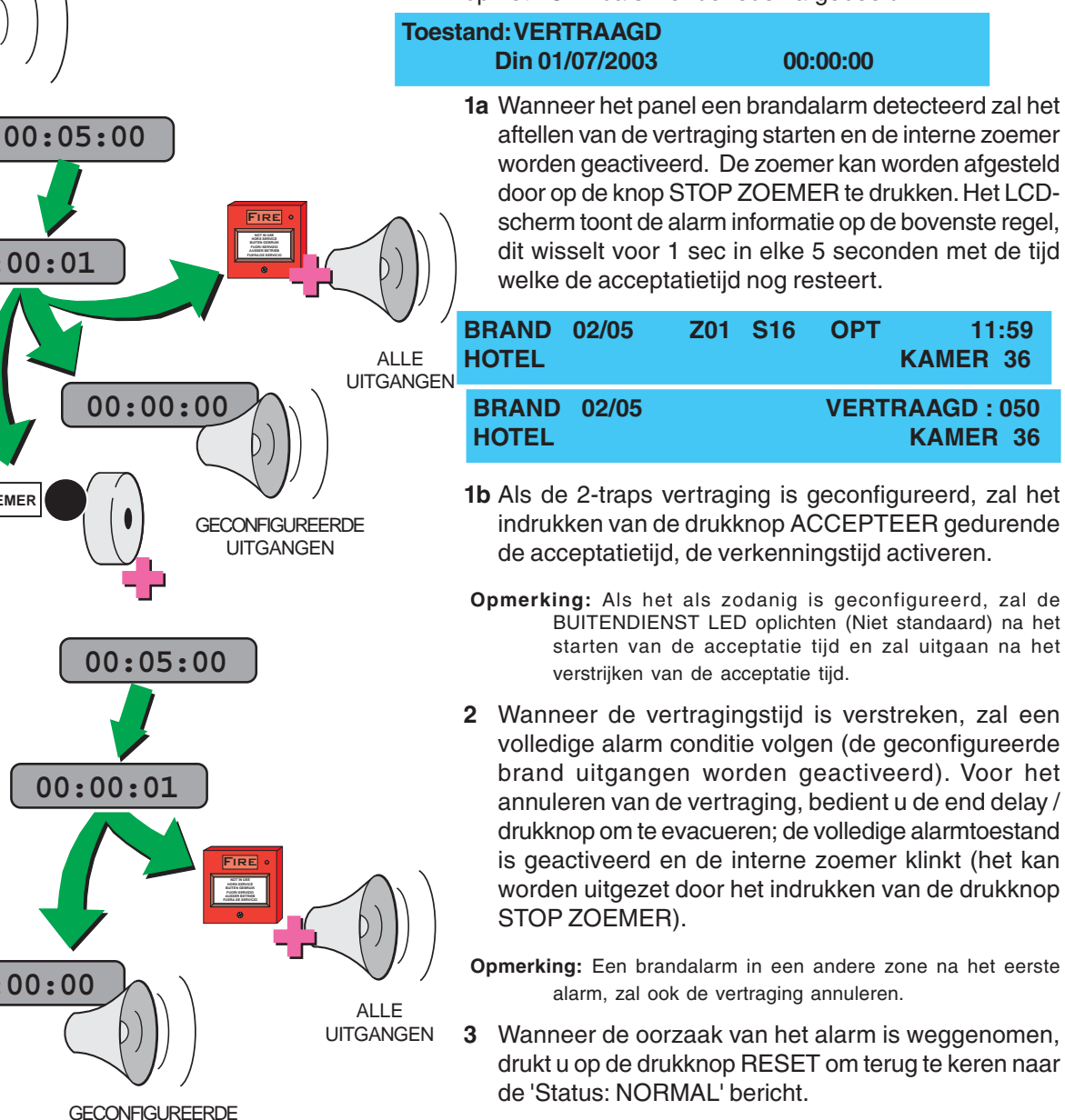

# 3.2 Vooralarm

Wanneer één of meer ingangselementen een hogere waarde aan de brandmeldcentrale doorgeven, maar nog net geen alarm, zal dit een vooralarm geven.

### Automatische systeem acties:

- a. Intermitterende werking van de interne buzzer (één seconde AAN, één seconde UIT).
- b. Werking van de juiste zone STORING/BUITENDIENST TEST-LED en het gele VOORALARM LED.
- c. Geeft informatie op het LCD met betrekking tot vooralarm in status.

# Toestand : STORING 01 /02 14:55 VOOR ALARM

d. Werking van elke toegewezen uitgangen welke worden gestuurd door het algemene vooralarm op het paneel (zie punt 5.7 van de Control-by-event regels).

### Aanbevolen gebruikers acties:

- 1 Gebruik de STOP ZOEMER drukknop op de brandmeldcentrales om de interne zoemer uit te zetten
- 2 Controleer de staat van de sensor en controleer de ruimte voor op een mogelijke brand. Als de oorzaak niet kan worden bepaald, contacteer dan een bevoegde dienstverlenende onderneming.

# 3.3 Storing

OOOC

STORING STORING VOEDING

AARDLEK

0 0

SYSTEEM STORING

SIRENE UIT / STORING

BLUSSING UITGEVOERD

**BLUSSING UIT / STORING** 

BRAND

IN TEST

BUITEN DIENST

STORING / TEST BUITEN DIENST

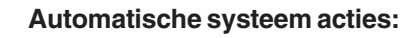

Indien het systeem een storing detecteert, voert de centrale altijd de volgende acties uit:

- a. De interne zoemer activeren (2 sec. aan, 1 sec. uit).
- b. De betreffende STORINGSLEDS zullen oplichten, alsmede de betreffende 'STORING/TEST BUITEN DIENST' zone - led's indien van toepassing.
- c. Activeren van de geprogrammeerde modules, die met de desbetreffende storingsmelding zijn geassocieerd.

# Aanbevolen gebruikers acties:

- 1 Standaard wordt een storingsmelding als volgt weergegeven (niet voor elke storing van toepassing):
  - a. Storings conditie.
  - b. Huidig afgebeelde storing.
  - c. Totaal aantal aanwezige storingen.
  - d. Storings omschrijving.
  - e. Zone nummer.
  - f. Adres van het element op de lus.
  - g. Type van het element.
  - h. Tijdstip van de storing.

Afhankelijk van de storing moet het volgende worden ondernomen:

i Als de storing veroorzaakt is door een element op de E lus, moet u het element controleren om na te gaan of de oorzaak van de storing kan worden hersteld. HND 14:55 STORING 01 /03 201 M12 **GEEN ANTWOORD VAN ELEMENT** > **STORING 01 /03 Z01** M12 HND 14:55 <--- Zone Tekst ---> <--- Element Tekst ---> **Opmerking:** Druk '6)' om meer zone tekst informatie te zien. Druk op een willekeurige toets om naar het voorgaande scherm teug te keren. Indien er gedurende tien (10) seconden geen toets ingedrukt wordt zal het systeem naar de storingsmelding terugkeren. ii. Als het een systeem storing is zoals hieronder, moet u de storing zo nauwkeurig mogelijk beschrijven en het onderhoudsbedrijf contacteren. **Opmerking:** e, f, en g zijn niet van toepassing. С R н STORING 01/0314:55 D AARDLEK VERLIESSTROOM

997-264-002-9, Augustus 2010

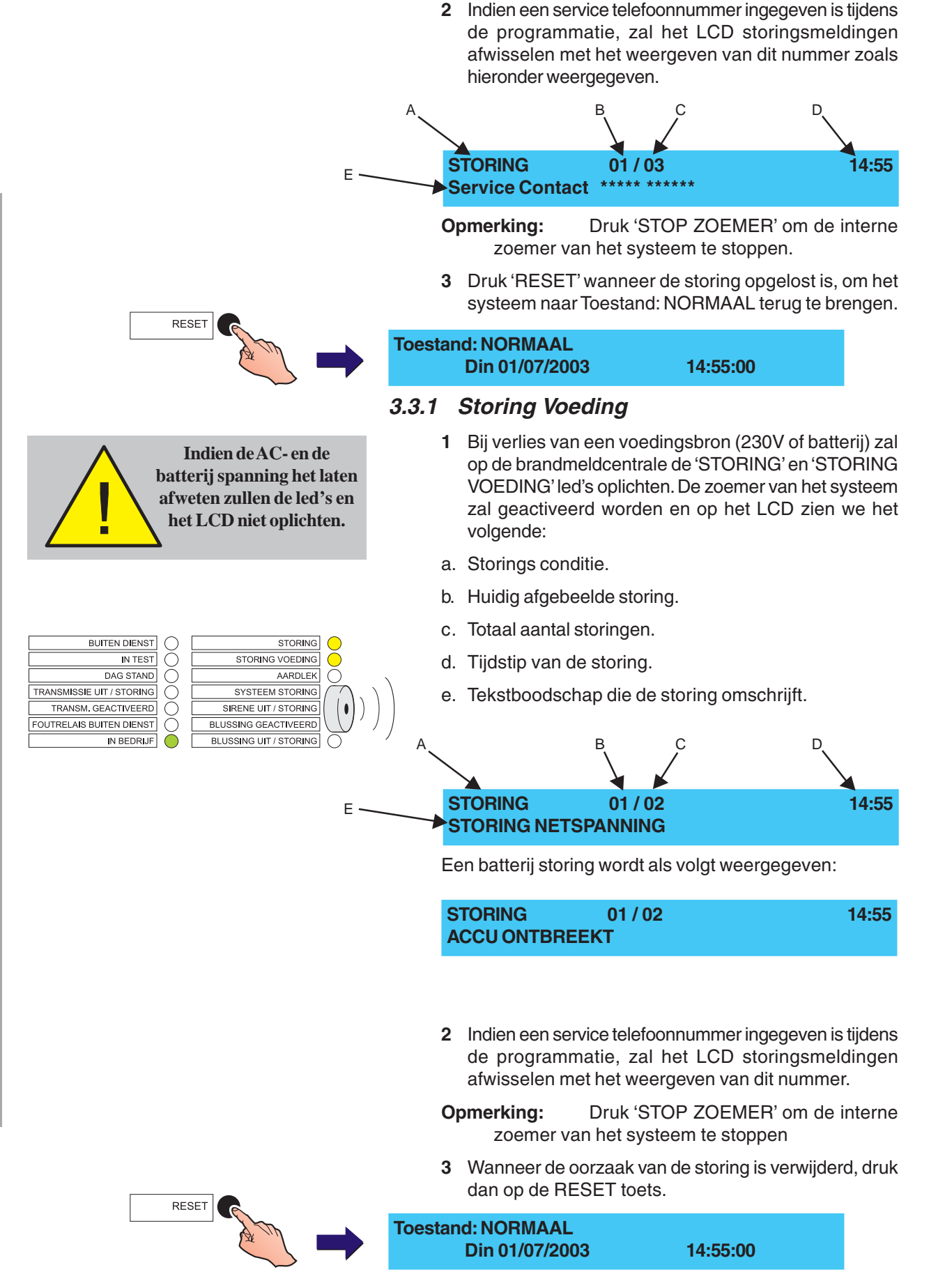

# 3.4 Plant Alarm

Een plantalarm melding wordt weergegeven indien het systeem een niet-brand melding van een AUX ontvangt, welke geconfigureerd worden binnen zone 17 to 32. Het zal hier dus niet gaan om alarmmeldingen maar om technische meldingen. Deze input wordt op het LCD scherm als volgt weergegeven:

- a. Plantalarm melding
- b. Huidig zichtbare melding
- c. Totaal aantal meldingen
- d. Zone nummer
- e. Adres van het element
- f. Type van het element
- g. Tijd van meldingen
- h. Zone & element tekst (indien aanwezig)

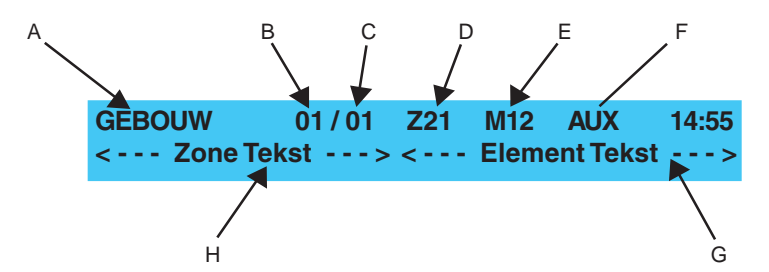

Wanneer de melding weg valt zal de boodschap onmiddellijk van het scherm verdwijnen en de bijhorende sturingen zullen zich herstellen. Het systeem keert nu naar zijn rusttoestand terug.

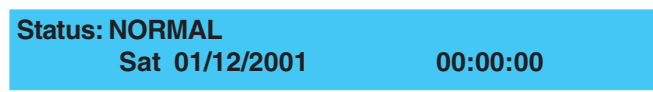

# 3.5 Foutuitgang: STORING / BUITEN DIENST (optioneel)

Als het paneel is geconfigureerd om een status melding te geven van het storingsuitgang relaiscircuit, zal een melding worden weergegeven zodra er een storing optreed in het storingsrelais circuit of wanneer deze buiten dienst staat.

| TRANSMISSIE UIT / STORING       | $\bigcirc$            |
|---------------------------------|-----------------------|
| TRANSM. GEACTIVEERD             | $\bigcirc$            |
| FOUTRELAIS BUIT. DNST / STORING | $\overline{\bigcirc}$ |

# 4 Bedieningsacties op de centrale

# 4.1 Inleiding

Gebruikersacties op het paneel vereisen het intoetsen van de juiste druktoets en toegangscode. Het LCD en de gebruikerstoetsen op de brandmeldcentrale laten ons toe de volgende acties uit te voeren:

- a. Stop zoemer
- b. Accepteer
- c. Reset van het systeem.
- d. Evacuatie
- e. Stop en herstart sirenes.
- f. Menu navigatie en invoer via alfanumerieke toetsen.
- g. Testen.
- h. In- of buiten dienst stellen van zones, uitgangen of vertragingen.
- i. Instellen van datum en tijd.
- j. Weergeven van: log, elementen, storingen, ingangen, buiten dienst, alarm teller, spanningen en versies.
- **Opmerking:** Onderhoudsmeldingen zijn enkel beschikbaar voor de NF50 op niveau 3.

Alle acties zijn afgeschermd door de noodzaak van het omdraaien van de sleutelschakelaar naar rechts, of door toegangscode niveau 2 in te toetsen (zie **Sectie 4.1.3 Toegangscodes**).

# 4.1.1 Liquid Crystal Display

Het LCD scherm met verlichting biedt ons 80 alfanumerieke karakters over 2 schermlijnen welke ook leesbaar zijn in donkere omstandigheden.

# Toestand: NORMAAL Display

In normale toestand staat er 'Toestand: NORMAAL' op de 1<sup>ste</sup> regel van het LCD scherm en de dag, datum en tijd op de 2<sup>de</sup> regel. Deze boodschap zal veranderen wanneer de naam van de locatie is ingevoerd.

| Toestand: NORMAAL |          |  |
|-------------------|----------|--|
| Din 01/07/2003    | 00:00:00 |  |
|                   |          |  |

De gebruikersopties zijn beschikbaar via een menu, wat we kunnen openen vanaf het basisscherm 'Toestand: NORMAAL' . (zie beschrijving hieronder).Wanneer de 'Toestand: NORMAAL' boodschap niet aanwezig is, druk

dan de '(()' toets herhaaldelijk in tot de boodschap wordt weergegeven. (dit beëindigt toegangsniveau 2 behalve

wanneer de sleutelschakelaar ingeschakeld blijft). Druk op de "
"
"
toets om te wisselen tussen de menu's en

het hoogste display niveau weer te geven.

# TOESTAND: NORMAAL

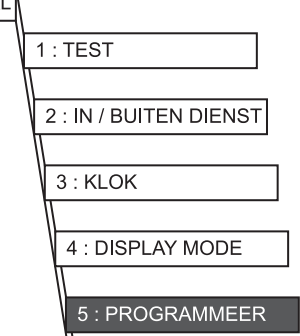

 \* Het PROGRAMMEER - menu is enkel toegangelijk met een toegangscode niveau 3

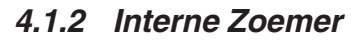

De brandmeldcentrale beschikt over een interne zoemer die een plaatselijk waarschuwingssignaal geeft zodra één van de volgende toestanden wordt gedetecteerd:

- a. Brandalarm
- b. Vooralarm
- c. Storingmelding

# 4.1.3 Toegangscodes

Alle acties beschreven in deze handleiding vereisen toegangsniveau 2, wat we kunnen activeren door de sleutelschakelaar om te draaien of door de code in te toetsen. De toegangscode is een opeenvolging van getallen welke geprogrammeerd kunnen worden tijdens de programmatie. De brandmeldcentrale heeft 2 niveaus van toegangscodes, niveau 2 en 3. Niveau 3 is nodig voor programmatie, dus hier niet van toepassing.

Het paneel heeft max. 10 niveau 2 toegangscodes die ieder gedefinieerd worden door het identificatienummer van de gebruiker (U0-U9) in de linker bovenhoek. Wanneer u een niveau 2 toegangscode invoert, krijgt u toegang tot alle functionele bedieningen en tot een aantal systeemparameters.

- **Opmerking:** Bij het intoetsen van een niveau 3 toegangscode geeft de brandmeldcentrale een (S1) identificatie weer.
- 1 Druk de '①' toets in het 'Toestand: NORMAAL' scherm om een niveau 2/3 toegangscode in te kunnen voeren, zoals hieronder beschreven:

### BEPERKTE TOEGANG TOT MENUS Geef paswoord niv. 2/3 < : Pijltje links

- 2 Druk, en houd de '0.9' toets in terwijl je de 4 cijferige niveau 2 toegangscode invoert. '\*' zal op het LCD scherm verschijnen wanneer je een nummer ingeeft.

# BEPERKTETOEGANGTOT MENUS

- Geef paswoord niv. 2/3 \* \* \* \* < < : Pijltje links
- 3 Druk op de '5 'toets om de ingetoetste code te bevestigen.
   Volgende opties worden dan weergegeven.

### [U0] 1:TEST 2:IN/BUITEN DIENST 3:KLOK 4:DISPLAY MODE 5:PROGRAMMEER

- 4 De procedure om toegangsniveau 2 te annuleren (om te voorkomen dat andere personen zomaar niveau 2 kunnen betreden) word omschreven in **Sectie 4.1.1**
- **Opmerking:** Als er een foute toegangscode ingegeven wordt zal de volgende boodschap weergegeven worden:

# **!!! ONGELDIG PASWOORD !!!**

### C9B0E1D0

Druk de '(()' toets in of wacht ongeveer één minuut om naar het 'Toestand:NORMAAL' scherm terug te keren.

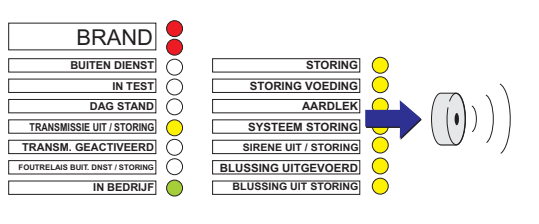

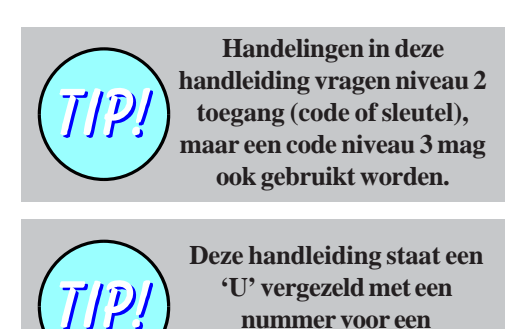

toegangscode niveau 2.

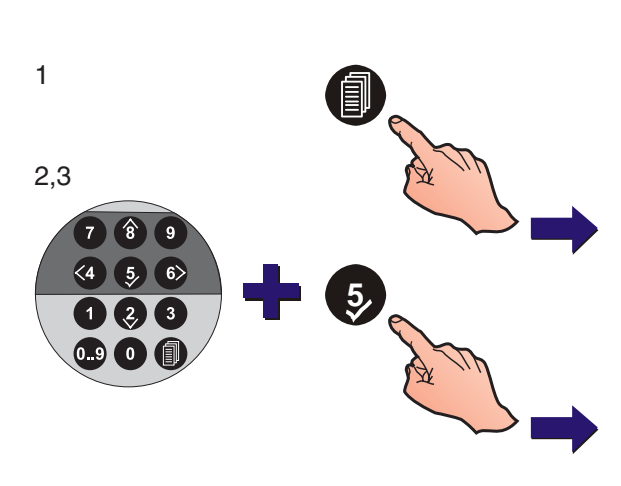

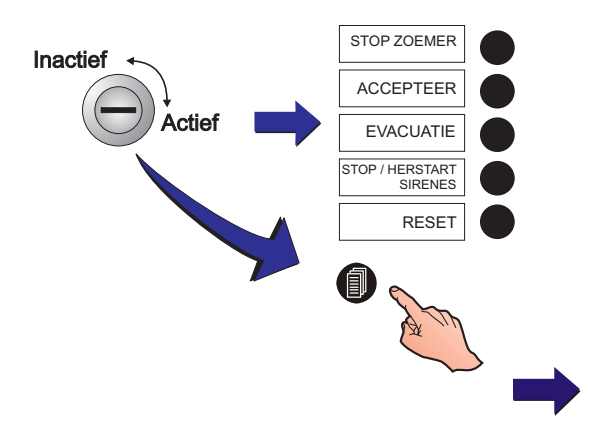

# 4.1.4 Sleutelschakelaar

De brandmeldcentrale is uitgerust met een sleutelschakelaar wat een alternatief geeft voor het bereiken van toegangsniveau 2. Plaatsen we de sleutelschakelaar in de AAN - positie, dan bevinden we ons in toegangsniveau 2. Komt er een brand melding, dan kunnen we onmiddellijk de controletoetsen bedienen zonder het ingeven van een niveau 2 toegangscode.

Met de sleutelschakelaar in de AAN- stand kunnen we in de niveau 2 menu's gaan door op de ' (11) toets te drukken

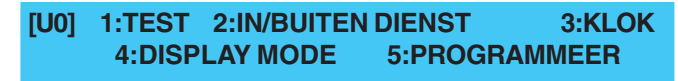

### 4.2 **STOP ZOEMER Toets**

Indien we de STOP ZOEMER toets indrukken wanneer er een alarm of een storing is opgetreden, wordt de interne zoemer uitgeschakeld. Wanneer de eerste vertragingstijd actief is tijdens een alarm, zal bij het drukken van deze toets de eerste vertragingstijd beëindigd worden en de tweede vertraging gestart worden.

De interne zoemer blijft stil tot het systeem ge-RESET wordt of totdat de brandmeldcentrale een nieuw alarm- of storingstoestand ontdekt.

### 4.3 ACCEPTEER Toets

Met het optreden van een alarm, waarbij de eerste doormeldvertraging actief is, zal door het bedienen van de "ACCEPTEER" toets de acceptatietijd worden geannuleerd en de verkenningstijd gestart (zie punt verwijderen 3.1.1 Brand in vertraagde modus). De "Dagstand" LED blijft branden totdat de vertragingstimer afloopt.

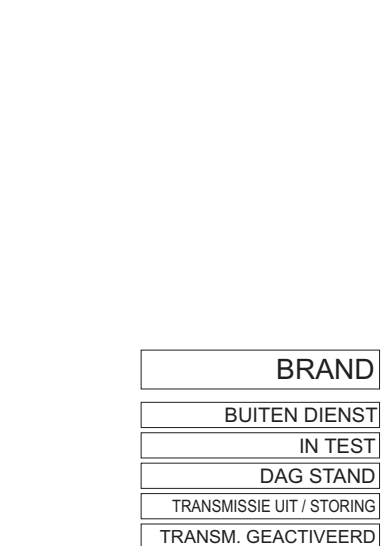

BRAND

IN BEDRIJF

IN TEST DAG STAND

**BUITEN DIENST** 

FOUTRELAIS BUIT. DNST / STORING

STOP OFMER

# 4.4 Evacuatie Toets

De EVACUATIE drukknop wordt gebruikt voor het starten van een evacuatie. Als deze toets wordt gebruikt terwijl een vertraging actief is, worden alle vertragingen geannuleerd en alle sirenes, welke geconfigureerd zijn voor ontruiming, zullen worden geactiveerd.

# **Brand Alarm Toestand**

Als de toetsbediening is vrijgegeven voor level 1 gecombineerd met actieve vertragingen, dan gebeurt het volgende:

1 Bij bediening van de EVACUATE toets zal het volgende worden weergegeven:

| OPERATOR<br>EVACUATIE | 01/05 | 14:55 |
|-----------------------|-------|-------|
|                       |       |       |

2 Geen verdere actie nodig is totdat het noodzakelijk is om de alarmgevers af te stellen dmv de START/STOP SIRENES, zie rubriek 4.5, START/STOP SIRENES.

**Opmerking:** Wanneer de toetsbediening is vrijgegeven voor level 2, voer de toegangscode van niveau 2 zoals beschreven in de drukknop RESET procedure (**sectie 4.6**).

# Geen alarmtoestand

In ruststand, bediening van de EVACUATIE drukknop zal leiden tot het onmiddellijk activeren van de interne zoemer, alle uitgangen welke geconfigureerd zijn om te worden geactiveerd bij evacuatie en het display zal de tekst 'EVACUATIE' weergeven.

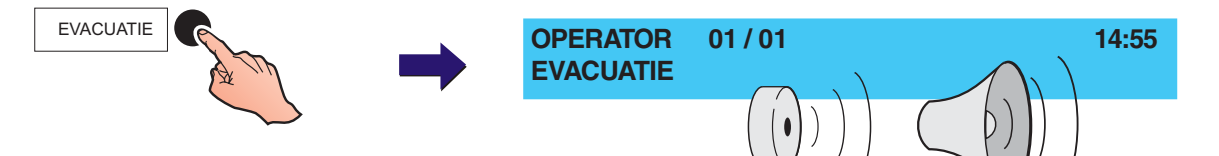

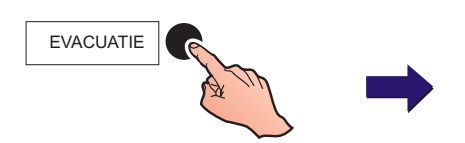

# 4.5 STOP/HERSTART SIRENES Toets

De term "STOP" die in deze handleiding wordt gebruikt, beschrijft een tijdelijke status waarin de brandmeldcentrale komt wanneer de drukknop STOP /HERSTART SIRENES is ingedrukt. Drukken we tijdens een alarm op deze toets, dan worden de sirenes uitgeschakeld. Wanneer brandmeldcentrale zich in de STOP verwijderen status bevindt, zal een nieuwe brandmelding alle voorheen gedempte sounders opnieuw laten klinken.

Alle actieve sireneuitgangen en uitgangsvertragingen die actief zijn ten gevolge van een BRAND of EVACUATIE event kunnen door op deze toets te drukken geannuleerd worden. Doe het volgende als de controletoetsen voor werking op niveau 1 werden geprogrammeerd en de vertragingen actief zijn:

- 1 Druk de STOP/HERSTART SIRENES toets in. De volgende functies worden door deze actie niet onderbroken:
  - a. De interne BRAND zoemer.
  - Elke uitgang die tijdens de programmatie in de controlematrix niet als "STOP SIRENES" geprogrammeerd is.
- 2 Wanneer u de sirenes opnieuw wilt inschakelen volgens hetzelfde patroon als ze voorheen werkten en de geprogrammeerde vertragingen opnieuw wilt activeren, moet u nogmaals op de STOP/HERSTART SIRENES toets drukken.
- **Opmerking:** Als de controletoetsen zijn ingesteld om te werken onder toegangsniveau 2, moeten we eerst een correcte toegangscode ingeven zoals reeds beschreven voor de RESET toets in **Sectie 4.6**.

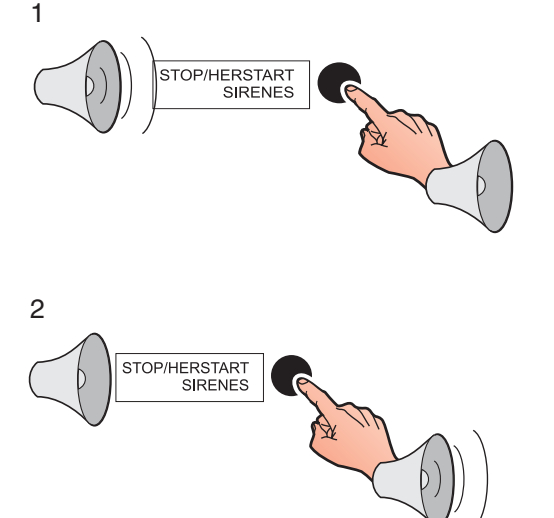

# 4.6 RESET Toets

De RESET-toets wordt gebruikt om alle niet rusttoestanden te wissen en de brandmeldcentrale naar een normale toestand te laten terugkeren. Indien de controletoetsen voor bediening op niveau 1 werden ingesteld, gebeurt het volgende:

- a. Alle BRAND en STORING led's worden uitgeschakeld.
- b. Alle sirenes vallen uit.
- c. De systeemstatus keert terug naar NORMAAL, indien de operator geen acties uitvoert.

Volg de volgende procedure indien de controletoetsen ingesteld zijn voor toegangsniveau 2:

1 Druk op de RESET toets. Op het LCD scherm verschijnt het volgende:

GEEN TOEGANG - GEEF PASWOORD INGeef PASWOORD 2 OF 3 ....jltje links

2 Voer een juiste toegangscode voor niveau 2 in en bevestig met behulp van de '5 'toets.

# GEEN TOEGANG - GEEF PASWOORD IN Geef PASWOORD 2 OF 3 .... \* \* \* \* jltje links

Indien er nog steeds alarm- en/of storingsmeldingen aanwezig zijn nadat de RESET-toets is ingedrukt, zullen deze meldingen als een compleet nieuw event aangegeven worden.

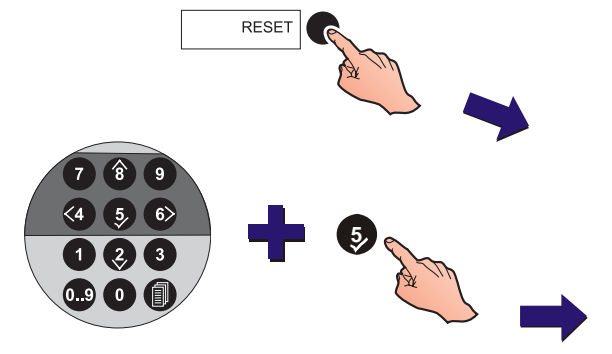

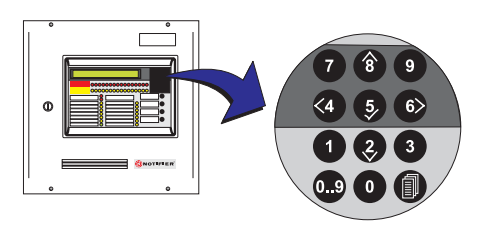

# 9 00:00:01 4 5 6 1 2 3 00:00:00

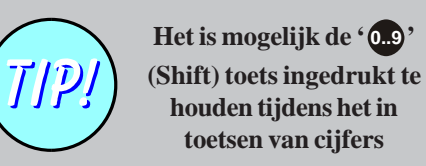

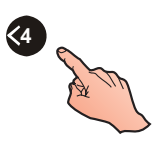

# 4.7 Alfanumerieke Toetsen

Wanneer u een alfanumerieke toets gebruikt, wordt iedere actie door een duidelijk hoorbaar piepsignaal bevestigd.

Op niveau 1 hebben de alfanumerieke toetsen GEEN functie, tot er een alarmtoestand optreedt. In het geval van een alarmconditie worden de toetsen '②' en '③' geactiveerd, waarmee de gebruiker door de alarmmeldingen kan gaan scrollen.

Op niveau 2 blijven de functies van de '②' en '③' toetsen hetzelfde als op niveau 1. De toetsen '④' (annuleer), '⑤' (bevestig) en '⑥' (ga naar volgende optie) worden actief. Numerieke invoer (door de toetsen te gebruiken in combinatie met de '④' [shift] toets) wordt ook mogelijk. Hieronder wordt de werking van iedere toets beschreven.

- a. Gebruik de '②' en '③' toetsen om door de alarmmeldingen, storingscondities en de waarschuwingsmeldingen te scrollen of om de extra menulijstonderdelen te bekijken indien deze beschikbaar zijn.
- b. Druk op de '5 'toets om een optie te bevestigen.
- c. Druk op de '.' (Shift) toets om de numerieke invoer te activeren. Na ongeveer 1 seconde klinkt een tweede, duidelijk hoorbaar signaal, wat erop wijst dat de numerieke invoer uitgeschakeld wordt.

# 4.7.1 ANNULEER Toets

Om de invoer van configuratiegegevens te annuleren of te beëindigen, moet u op de ' ' toets drukken. Op het LCD scherm keren we dan terug naar het voorgaande menu.

Om uit een toegangsniveau terug te keren moeten we op de '' toets drukken totdat de Toestand: NORMAAL boodschap op het scherm verschijnt.

# 4.7.2 Niveau 2 MENU Toets

Drukken we op de '**(**)' toets, dan gaat het systeem willen overgaan naar het niveau 2 menu, mits het ingeven van de juiste toegangscode zoals beschreven in **Sectie 4.1.3 Toegangscodes**.

# 4.8 Niveau 2 Menu

De volgende niveau 2 menu's zijn beschikbaar nadat een correcte toegangscode niveau 2 wordt ingegeven of de sleutelschakelaar in de AAN stand wordt geplaatst.

De onderstaande menustructuur biedt u een overzicht van de beschikbare niveau 2 menu's. Het PROGRAMMEER menu staat hier in het grijs afgebeeld omdat voor dit onderdeel een toegangscode niveau 3 nodig is.

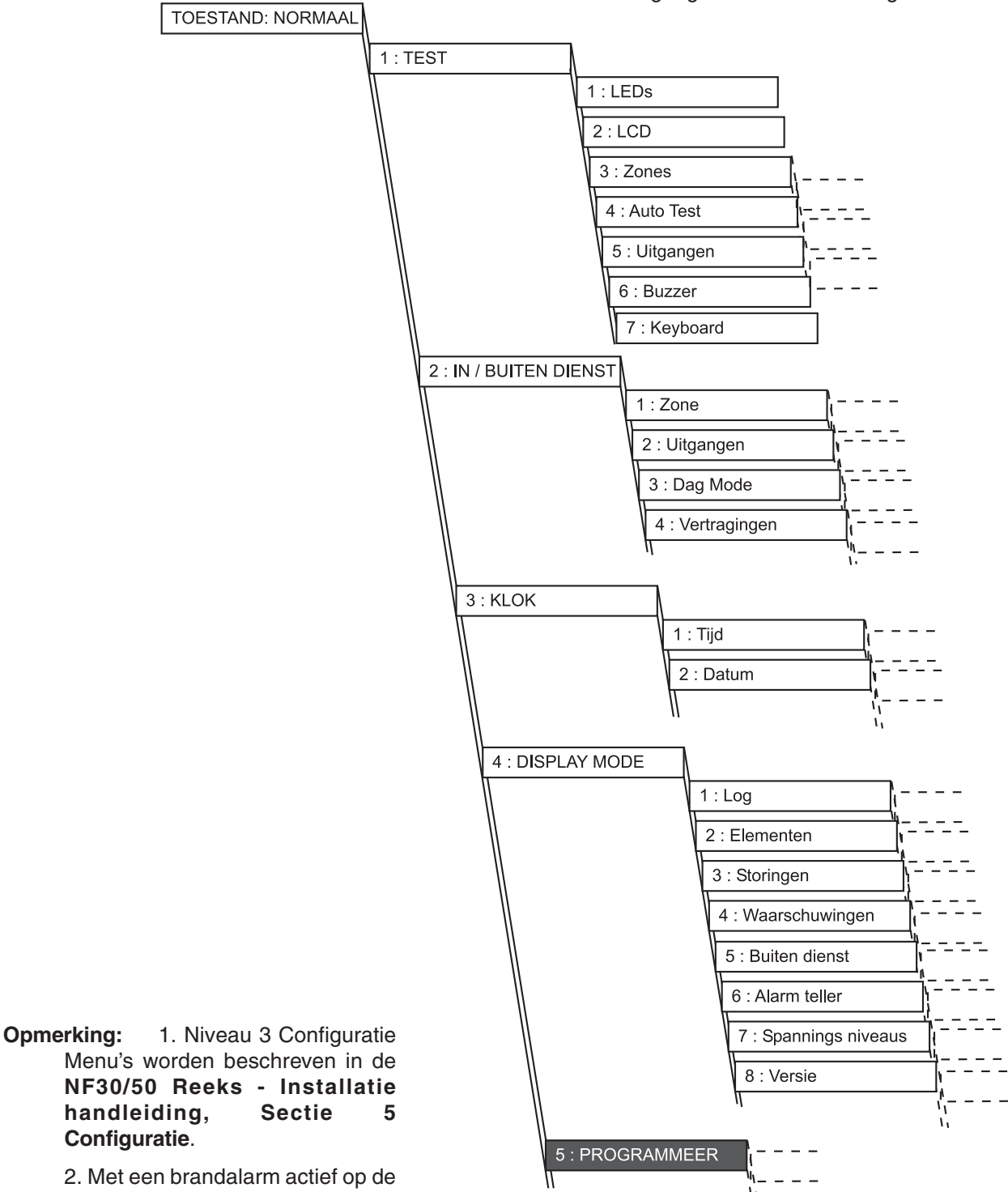

2. Met een brandalarm actief op de brandmeldcentrale, zal de status van het display het gebruikers menu overschrijven 5 sec na de laatste toetsbediening.

# 4.9 TEST - Gebruikersoptie

De volgende tests zijn beschikbaar vanaf toegangsniveau 2 in het Test – Gebruikersmenu:

- a. LED's.
- b. LCD.
- c. ZONES.
- d. AUTO TEST.
- e. UITGANGEN.
- f. BUZZER.
- g. Toetsenbord.

Om in het TEST-menu te komen gaan we als volgt te werk:

1 Druk op de '
' toets in het Toestand: NORMAAL scherm. Het systeem vraagt naar een toegangscode niveau 2 of 3. (Druk op ') om te annuleren).

BEPERKTETOEGANGTOT MENUSGeef paswoord niv. 2/3< : Pijltje links</td>

- **Opmerking:** Bij het ingeven van een verkeerde toegangscode verschijnt de boodschap !!! ONGELDIGE TOEGANGSCODE !!! op het scherm waarna het systeem naar het Toestand: NORMAAL scherm terugkeert.
- 2 Gebruik de sleutelschakelaar of gebruik het toetsenbord om een juiste toegangscode niveau 2 in te geven en bevestig met de 's' toets. Het gebruikersmenu wordt weergegeven en in de linker bovenhoek verschijnt het idnummer ([U0] tot [U9]) van de ingelogde gebruiker.

[U0] 1:TEST 2:IN/BUITEN DIENST 3:KLOK 4:DISPLAY MODE 5:PROGRAMMEER

Testen van SLC uitgangen bij Blus systemen.

Om ongewenste werking van de Bluskleppen tijdens de tests te voorkomen, kunnen we het beste alvorens voorkomen te beginnen de zones waarin sturingen naar zulke kleppen zitten in TEST plaatsen. Wanneer er een handmatige zone test gedaan wordt, gebruik makend van een ingangsmodule, MOETEN de blusbatterijen van het systeem af gekoppeld worden om ongewenste ontlading van de bluseenheden te voorkomen.

**Opmerking:** Een toegangscode blussing reset zal de blussing niet tegenhouden door de fysieke verbinding tussen de in en uitgang van de kleppen.

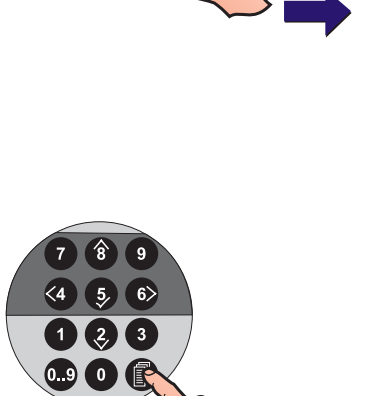

# 4.9.1 LED's - Gebruikersoptie

Deze optie uit het Test-gebruikersmenu zorgt ervoor dat elke led om beurt oplicht. Geef toegangscode niveau 2 in en doe het volgende om de led's te testen:

1 Druk '①' op het toetsenbord om in het TEST-menu te komen.

[U0] 1:TEST 2:IN/BUITEN DIENST 3:KLOK 4:DISPLAY MODE 5:PROGRAMMEER

2 Voor de LED - test drukken we de '1' toets op het toetsenbord.

[U0Test] 1:LEDs 2:LCD 3:ZONES 4:AUTO TEST 5:UITGANGEN ×: Meer

3 Alle led's op de brandmeldcentrale lichten om beurt op terwijl onderstaande boodschap op het scherm verschijnt. Druk op de ' ' toets wanneer alle led's getest zijn om de functie te stoppen.

**TESTEN VAN DE LEDs !!!** 

# 4.9.2 LCD - Gebruikersmenu

De LCD optie in het gebruikersmenu test het LCD scherm door om beurt alle mogelijke tekens te tonen. Voer toegangscode niveau 2 in en doe het volgende om het LCD scherm te testen:

1 Druk '①' op het toetsenbord om in het TEST menu te komen.

[U0] 1:TEST 2:IN/BUITEN DIENST 3:KLOK 4:DISPLAY MODE 5:PROGRAMMEER

2 Voor de LCD - test drukken we de '(2)' toets op het toetsenbord.

[U0Test] 1:LEDs 2:LCD 3:ZONES 4:AUTO TEST 5:UITGANGEN × : Meer

3 Elk karakter wordt om beurt op het LCD weergegeven. Druk op de '(4)' toets als alle karakters correct zijn weergegeven om naar het Test menu terug te keren.

|       |        | ~~~~~                                   |        |
|-------|--------|-----------------------------------------|--------|
| AAAAA | BBBBBB | BBBBBBBBBBBBBBBBBBBBBBBBBBBBBBBBBBBBBB  |        |
|       | BBBBBB | BBBBBBBBBBBBBBBBBBBBBBBBBBBBBBBBBBBBBBB |        |
|       |        | 777777777777777777777777777777777777777 | ZZZZZZ |

# 4.9.3 ZONES - Gebruikersoptie

Wanneer u de optie ZONES in het TEST - gebruikersmenu selecteert, kunt u een 'loop test' uitvoeren per zone.

Tijdens de loop test branden de IN TEST led en de desbetreffende ZONE STORING/TEST/BUITEN DIENST led waarmee aangegeven wordt dat deze zone zich in test bevind. U kunt een loop-TEST als volgt uitvoeren:

1 Druk op de '(3)' toets op het numeriek toetsenbord om de loop-TEST procedure te selecteren.

| U0Test]   | 1:LEDs | 2:LCD   | 3:ZO | NES    |
|-----------|--------|---------|------|--------|
| 4:AUTO TE | ST 5:  | UITGANG | ΪEN  | ×:Meer |
|           |        |         |      |        |

2 Op het LCD verschijnt het Test Zones menu. Selecteer of je een loop-TEST met of zonder sirene wilt:

| [U0 Zones]  | 1: TEST SIRENES      |          |
|-------------|----------------------|----------|
| 2:GEEN SIRE | NES 3:Toon/Stop Test | × : Meer |

a. Druk '1' om in het TEST SIRENES menu te komen. In deze mode zullen de alarmgevers voor enkele seconden aangestuurd worden als een element getest wordt en daarna automatisch ge-reset worden.

| [Loop-TEST (Sirenes)] | Selecteer | Zone: 01   |
|-----------------------|-----------|------------|
| 3: Start ×            | : Wijzig  | <:Annuleer |

i Gebruik de '2/(3)' toetsen om de zone te selecteren

die we willen testen. Druk op de '5' toets om het zonenummer te bevestigen.

[Loop-TEST (Sirenes)] Druk 3 Om te bevestigen Selecteer Zone: 01 <:Annuleer

ii Het systeem vraagt om bevestiging. Druk op de '§' toets om de loop-TEST voor deze zone te starten. Herhaal de stappen i en ii voor elke zone die u wilt testen.

[Loop-TEST (Sirenes)] Selecteer Zone: 01 3: Start ×: Wijzig <: Annuleer

- iii Gebruik de '((a)' toets om het TEST SIRENES menu te verlaten, en terug te keren naar het Zones menu.
- b. Om een loop-TEST op elementen uit te voeren zonder dat de alarmgevers aangestuurd worden drukken we

op de '②' toets, de GEEN SIRENES mode, op het numeriek toetsenbord. De loop-TEST procedure is identiek als hierboven weergegeven voor de TEST SIRENES functie.

1

2

8 9

5, 6> 2, <u>3</u>

0

STORING / TES BUITEN DIENS

BRAND BUITEN DIENST

IN TEST

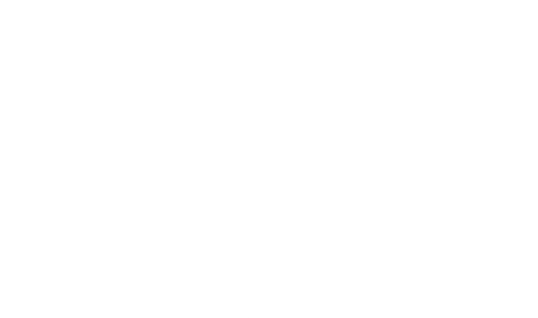

- 3 De loop-TEST beëindigen:
- a. <u>Voor een specifieke zone</u>: Druk op de '3' toets binnen het Test Zones gebruikersmenu om het 'Toon/Stop Test' menu te openen.

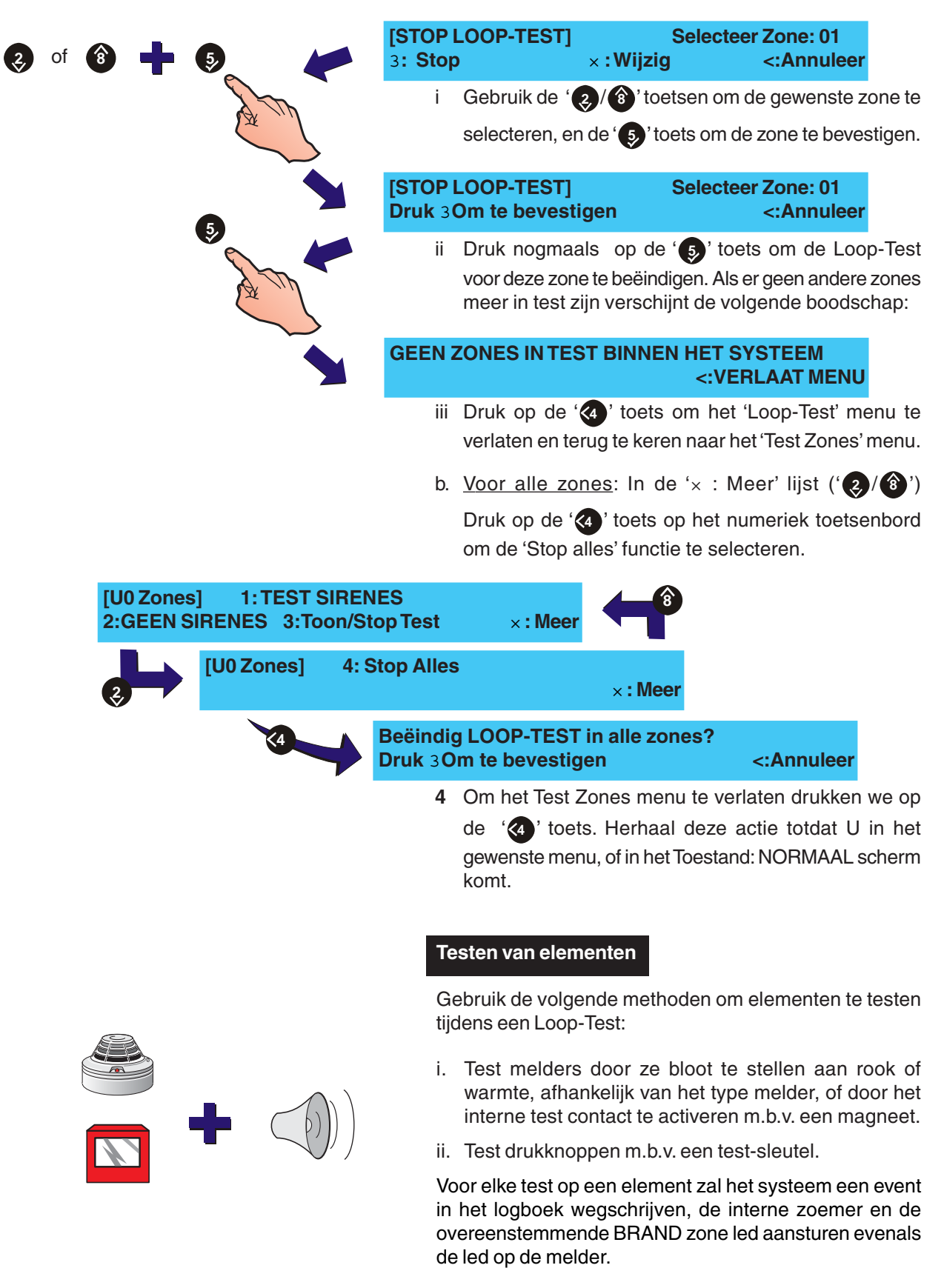

**Opmerking:** Maximaal 10 LEDs van elementen kunnen worden geactiveerd gedurende het testen. Het verder testen van de elementen kan, maar dan zonder ledindicatie. De LED zal niet opnieuw oplichten tot het beeindigen de looptest en het handmatig resetten van het paneel.

Na enkele seconden zal het systeem automatisch naar de Test mode terugkeren en de LED op het element zal uit gaan. Het paneel is nu klaar voor de volgende test.

**Opmerking:** Men mag tot meer dan één minuut rekenen alvorens de rook uit een rook melder is weggetrokken.

Indien er een brandmelding komt van een zone die niet in test is, worden alle uitgangen gestuurd zoals geconfigureerd voor een zone in alarm. De alarmgevers blijven geactiveerd tot STOP/HERSTART sirenes ingedrukt wordt.

# 4.9.4 AUTO TEST - Gebruikersoptie

De AUTOTEST, indien geconfigureerd, gaat op een bepaald tijdstip van de dag alle elementen op de lus automatisch pollen en testen. Deze test duurt 70-80 seconden. Om de test handmatig te starten:

1 Druk op de '((a)' toets in het Test menu om de AUTOTEST optie te selecteren.

| [U0Test] | 1:LEDs       | 2:LCD       | 3:Z     | ONES         |       |
|----------|--------------|-------------|---------|--------------|-------|
| 4:AUTO T | EST 5        | UITGANG     | EN      | ×:Meer       |       |
| 2 Wan    | neer het LCE | ) de boodsc | hap 'St | arten automa | atiso |

```
testfunctie' geeft drukken we ' 5 ' om te bevestigen.
```

Man. Starten automatische testfunctie?Druk 3Om te bevestigen<:Annuleer</td>

**3** Het systeem geeft de onderstaande boodschap weer en keert dan terug naar het Test menu.

Automatische test gestart !!!

4 Indien er zich een fout voordoet gedurende de Autotest geeft het LCD een foutmelding weer. Voorbeeld:

STORING 01 / 03 Z01 S12 AVS 14:55 PROBLEEM ELEMENT NA AUTOTEST>

Druk op de ' 6 ' toets voor meer zone en element tekst

informatie.. Druk op '④' om naar het Test menu terug te keren. Herstel de fout en herhaal de test.

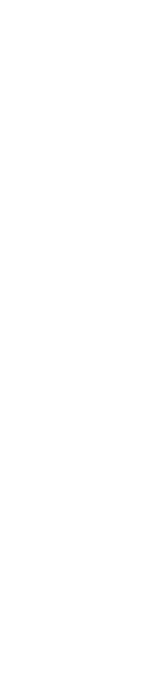

5

# 4.9.5 UITGANGEN - Gebruikersoptie

De 'UITGANGEN' test van het Test menu, test alle interne alarmgevers en relay circuits evenals de uitgangen op de lus. Om deze test uit te voeren dienen we de volgende handelingen uit te voeren:

# Test Interne Uitgangen

1 Vanuit het Test menu drukken we op de '5 i toets om de 'UITGANGEN' optie te selecteren

| A The | [U0Test] 1:L<br>4:AUTOTEST                                                    | EDs 2:LCD<br>5:UITGANGEN                                                 | 3:ZONES<br>I ×: Meer                                         |
|-------|-------------------------------------------------------------------------------|--------------------------------------------------------------------------|--------------------------------------------------------------|
| 1     | [U0 uitgangen]                                                                | 1:Intern                                                                 | 2:LUS                                                        |
|       | 2 Op het so<br>weergegeve<br>om in het 'h                                     | cherm wordt he<br>en. Druk ' <b>1</b> ' op het<br>ntern' test menu te    | t'uitgangen'n<br>numeriek toetser<br>komen.                  |
| 5     | [Interne Test]<br>3: Start                                                    | B:01 SIR<br>× : Wijzig                                                   | <:Annuleer                                                   |
| A C   | 3 Gebruik de<br>uitgang te s<br>starten. He                                   | ' ⊘ / ⑧ ' toetsen o<br>selecteren en de '<br>t LCD geeft het volg        | m de vereiste inte<br>)' toets om de te<br>ende weer:        |
|       | [Interne Test]<br>Testen van uitgang                                          | B:01 SIR                                                                 | <:Stop                                                       |
| 2     | <ul> <li>4 Controleer drukken we om naar he</li> <li>Test LUS Uitg</li> </ul> | of de uitgang werkt.<br>op de '④' toets. E<br>t Test 'UITGANGEN<br>angen | Om de test te sto<br>Druk nogmaals op<br>I' menu terug te ke |
| A.C.  | om het Test                                                                   | : 'LUS' menu te ope                                                      | nen:                                                         |
| X     | [U0 uitgangen]                                                                | 1:Intern                                                                 | 2:LUS                                                        |
|       | [Test LUS]<br>3: Start                                                        | M:01 SIR<br>× : Wijzig                                                   | <:Annuleer                                                   |
|       | 2 Gebruik de                                                                  | '2/(8)' toetsen o                                                        | m de vereiste ui                                             |
|       | te selectere<br>Het LCD ge                                                    | en en de '⑤' toets<br>eeft het volgende we                               | om de test te sta<br>er:                                     |
|       | [Test LUS]<br>Testen van uitgang                                              | M:01 SIR<br>9                                                            | <:Stop                                                       |
|       | 3 Controleer                                                                  | of de uitgang werkt.                                                     | Om de test te sto                                            |

drukken we op de '4 ' toets. Druk nogmaals op '4 ' om naar het Test 'UITGANGEN' menu terug te keren. **Test Loop Booster Uitgangen** 

# Een aa

Voor het uitvoeren van een Loopbooster uitgang test is toegangsniveau 3 vereist. Een aantal tests zijn beschikbaar om de juiste werking van de Loopbooster modules (LBMs) te testen gedurende een alarm conditie. De tests zijn zo ontworpen dat de stroom geleverd aan de lus, door het panel kan worden uitgeschakeld vanaf beide kanten, of de activering van de LBM kan worden onderdrukt.De tests zijn bedoeld, wanneer het wordt gecombineerd met een walk-test, om te controleren dat:

a. Het paneel correct werkt met alle lus gevoeden apparaten waarbij de LBM (s) aan één zijde van de lusspanningsvoorziening is geisoleerd.

b. Alle loop-powered uitgangen werken goed met alle individuele LBMs uitgeschakeld of met de lus enkel gevoed vanuit één zijde.

| [U0 Outputs] | 1:Internal   | 2:SLC |
|--------------|--------------|-------|
|              | 3:Loop Power |       |

1 Druk op de 3 toets op het numerieke toetsenblok om de procedure te selecteren om de Loop Booster te testen. Als het paneel nog in bedienings niveau 2 staat, zal er gevraagd worden om toegangcode niveau 3 in te geven.

# COMMISSION MODE ACCESSEnter Level 3 passcode< BackSp</td>

2 Na het ingeven van toegangscode niveau 3, druk op de " toets om de test te starten.

%

| [LBM Test] | Loop : Both Sides | 0 |
|------------|-------------------|---|
| 3: Start   | × : Change <:Exit |   |

3 Voordat de test begint, een percentage van 0% indicatie van de te testen apparatuur wordt weergegeven op de bovenste regel. Naarmate de test vordert, wordt de percentage waarde verhoogd tot 100% om aan te geven dat alle lus-gevoede apparaten, welke zijn getest, correct zijn. Dit percentage kan dalen als er een apparaat niet juist antwoord of wordt gedeactiveerd.

| [LBMTest] | Loop : Both Sides | 0% |  |
|-----------|-------------------|----|--|
| 3: Start  | × : Change <:Exit |    |  |

4 Druk op de '/' toetsen om de andere Loopbooster opties te selecteren: 'Enkel in' of 'Enkel uit'

| [LBMTest]Loop : In Only3: Start× : Change |                      | Loop : In Only 0'<br>× : Change <:Exit | %  |  |
|-------------------------------------------|----------------------|----------------------------------------|----|--|
| [L<br>3:                                  | _BM Test]<br>: Start | Loop : Out Only<br>× : Change <:Exit   | 0% |  |

5 Voor het uitvoeren van een loop-test zonder loopbooster ondersteuning, kunt u individuele Loopboosters uitschakelen tijdens het testen van de loop-powered sirenes deze zullen nog steeds in staat zijn om correct te werken.

| [LBMTest] | M nn : Inactive  | 0% |
|-----------|------------------|----|
| 3: Start  | ×: Change <:Exit |    |

6 Druk op de toets ' om de test af te breken en terug te keren naar het menu

**Opmerking:** Als de test niet handmatig wordt onderbroken, zal deze 4 uur na de laatste toetsbediening automatisch onderbreken.

Selecteer 'beide zijde' voor het enkel testen van de looppowered sirenes (LBMs zijn niet ingeschakeld).

Selecteer 'Alleen In' om de lusvoeding enkel vanaf de ''Lus Uit'' zijde te testen.

Select 'Alleen Uit' om de lusvoeding enkel vanaf de ''Lus In'' zijde te testen.

# 4.9.6 BUZZER - Gebruikersoptie

De BUZZER optie in het Test menu, test de interne zoemer. Ga voor deze test als volgt te werk:

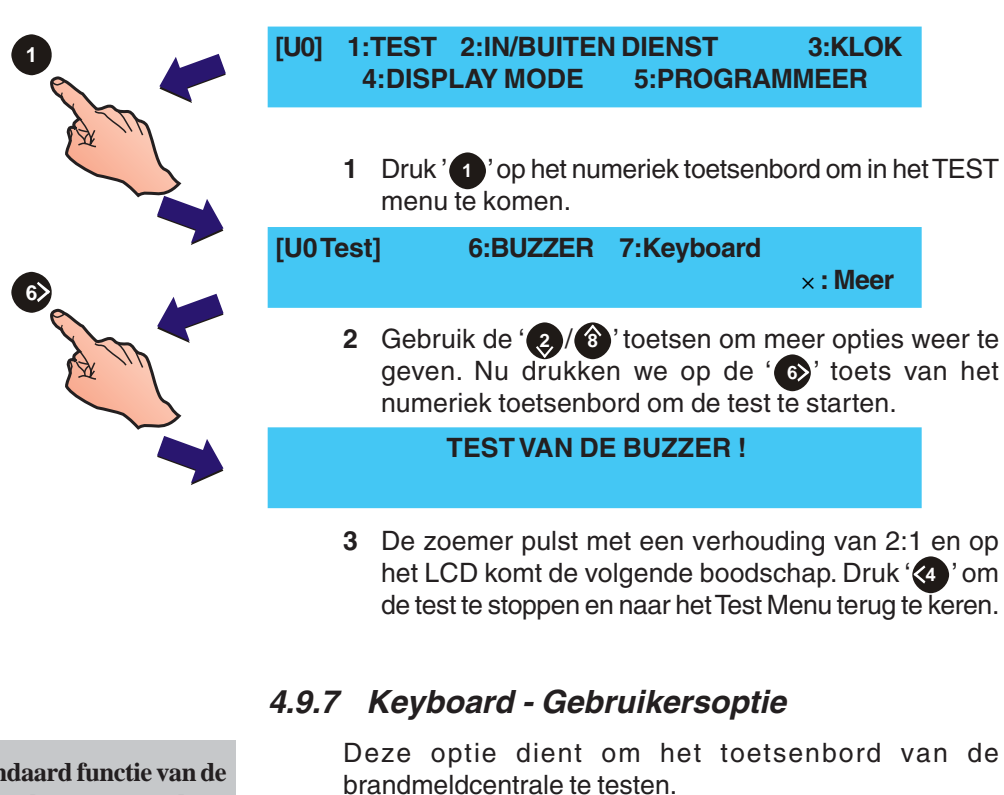

1 Gebruikmakend van het numeriek toetsenbord drukken we '1 'om het 'Test' menu te openen.

# [U0] 1:TEST 2:IN/BUITEN DIENST 3:KLOK 4:DISPLAY MODE 5:PROGRAMMEER

2 Gebruik de '(2)/(3)' toetsen om meer opties te zien. Druk op de '7' toets op het numeriek toetsenbord om het toetsenbord te testen.

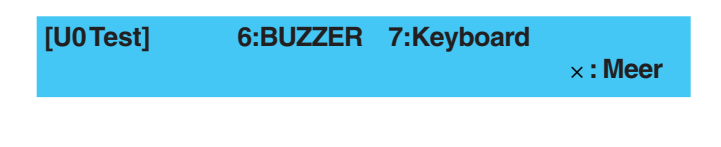

3 Het volgende scherm wordt afgebeeld. Druk elke toets om de beurt in. Wanneer een toets ingedrukt wordt zal de desbetreffende plaats op het LCD vervangen worden door één of meerdere asterisk (\*) karakters. Wanneer alle toetsen zijn ingedrukt zal het systeem terug naar het 'Test' menu keren. De keyboard test zal automatisch stoppen als er gedurende 1 minuut geen toets ingedrukt wordt.

Press ALL keys to exit . . . 0 . . 9 0 MENU 1 2 3 4 5 6 7 8 9 A B C D

De standaard functie van de controletoetsen wordt opgeheven tijdens deze test. Hun functie keert na uitvoering van de test terug.

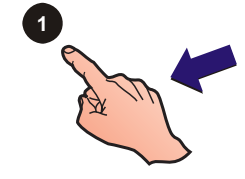

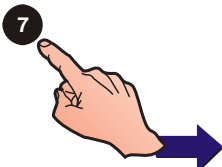

| STOP ZOEMER                | = A |
|----------------------------|-----|
| ACCEPTEER                  | = B |
| EVACUATIE                  | = C |
| STOP / HERSTART<br>SIRENES | = D |
| RESET                      | = E |

# 4.10 IN / BUITEN DIENST - Gebruikersoptie

Afhankelijk van de toestand waarin we ons bevinden laat deze optie ons toe de volgende onderdelen in- of buiten dienst te plaatsen:

- a. Zone (Element of volledige zone).
- b. Uitgangen.
- c. Dag Mode.
- d. Vertragingen.

Om het IN/BUITEN DIENST menu te openen:

1 Druk op de ' 'toets in het Toestand: NORMAAL scherm. Het systeem vraagt nu een toegangscode niv. 2/3.

### BEPERKTE TOEGANG TOT MENUS Geef paswoord niv. 2/3 <

< : Pijltje links

2 Gebruik de sleutelschakelaar of het toetsenbord om een juiste toegangscode niveau 2 in te geven en bevestig met de '\$' toets. Het gebruikersmenu wordt

weergegeven en in de linker bovenhoek verschijnt het idnummer ([U0] tot [U9]) van de ingelogde gebruiker.

**Opmerking** Bij het ingeven van een verkeerde toegangscode verschijnt de boodschap !!! ONGELDIGE TOEGANGSCODE !!! op het scherm waarna het systeem naar het Toestand: NORMAAL scherm terugkeert.

| [U0]            | 1:<br>4    | TEST<br>:DISP | 2:IN/I<br>Lay M | BUITE<br>IODE           | N DIEN<br>5:PR | ST<br>ROGR/ | 3<br>AMM | :KLOK<br>EER |       |
|-----------------|------------|---------------|-----------------|-------------------------|----------------|-------------|----------|--------------|-------|
|                 | 3          | Druk<br>menu  | op de<br>te ope | ' <b>②</b> ' t<br>enen. | oets on        | n het       | IN/BL    | JITEN D      | IENST |
| (U0 II<br>2:Uit | N/B<br>ɑar | UITEN<br>naen | I DIEN<br>3:l   | ST]<br>Dav m            | 1:Zone<br>ode  | 4:'         | Vertra   | agingen      |       |

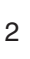

7 8 9

<4 5<del>,</del> 6>

1 2 3

0..9 🛈 🗐

# Bedieningsacties op de centrale

3

# 4.10.1 Zone - Gebruikersoptie

Deze optie brengt de gebruiker in de mogelijkheid een zone of een deel ervan IN / of BUITEN DIENST te plaatsen. Hiervoor gaan we als volgt te werk:

1 Druk op de '1' toets op het numeriek toetenbord om de IN/BUITEN DIENST 'Zone' optie te selecteren.

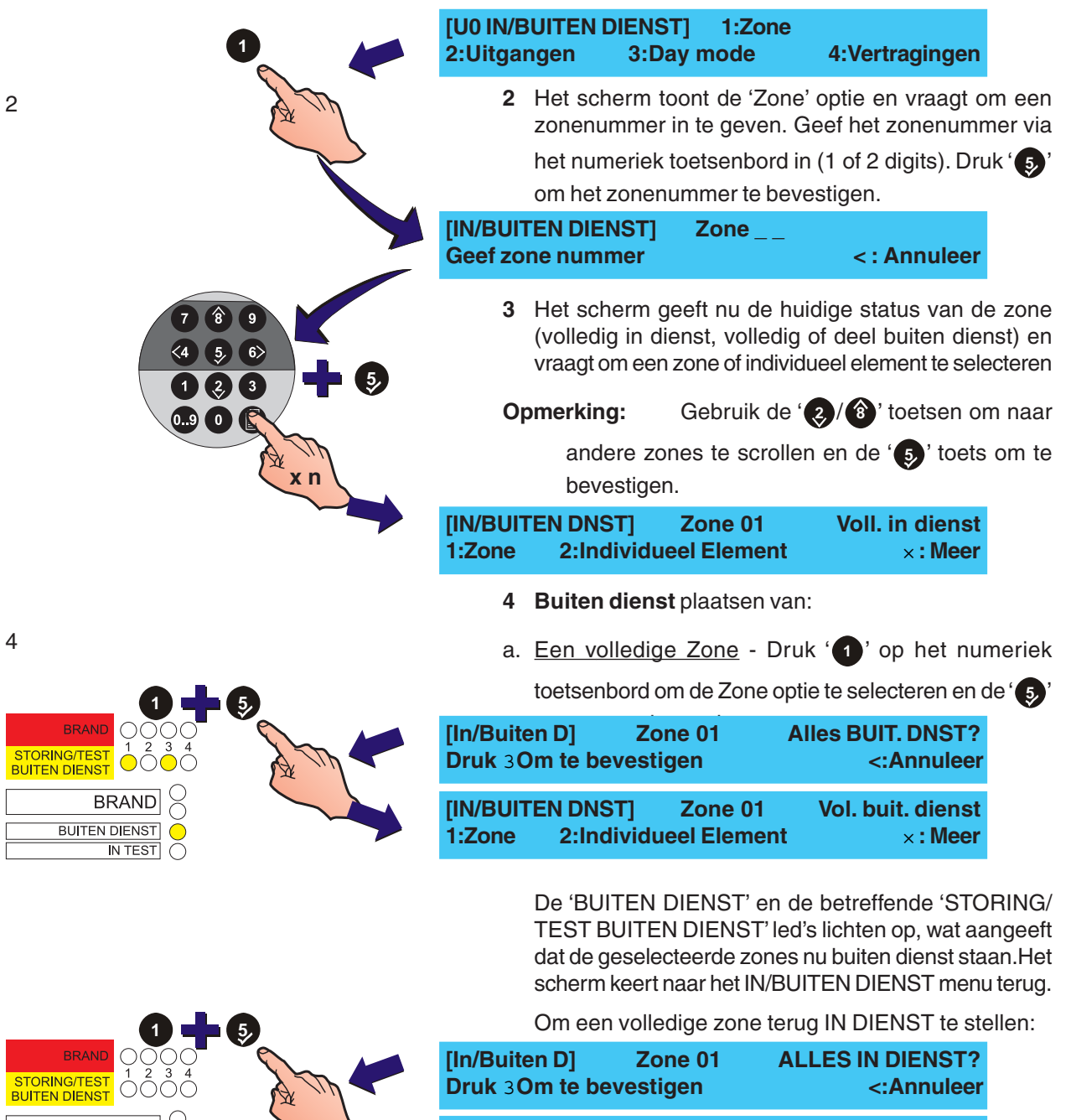

De 'BUITEN DIENST' en de betreffende 'STORING/ TEST BUITEN DIENST' led's zullen doven.

Zone 01

**2:Individueel Element** 

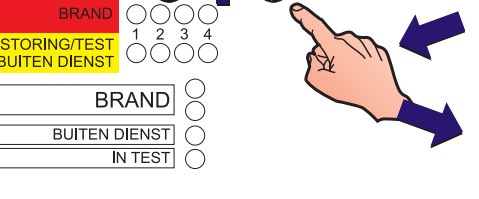

Voll. in dienst

×: Meer

[IN/BUITEN DNST]

1:Zone

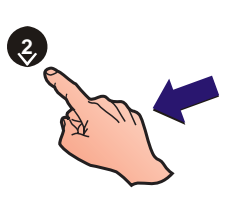

b. <u>Een individueel element</u> - Druk '(2)' om de 'Individueel element' optie te selecteren:

| [IN/BUITE | EN DNST]  | Zone 01      | Deel b. dienst |
|-----------|-----------|--------------|----------------|
| 1:Zone    | 2:Individ | ueel Element | ×: Meer        |

5 Om een individueel element te selecteren gebruiken we de '2/3' toetsen om de nodige elementen zichtbaar te maken, '5' om te bevestigen.

|                           | [IN D] Z<br>Druk 3Om te | Zone 01 - IN I<br>e bevestigen | DIENST S02         | ?<br><:Annulee       |               | • • • |
|---------------------------|-------------------------|--------------------------------|--------------------|----------------------|---------------|-------|
| [BUITEN D]<br>Druk 30m te | Zone 01 -<br>bevestigen | Buit. Dnst. S                  | 02 ?<br><:Annuleer | S<br>Bl              |               |       |
| 2                         | [BUITEN D]<br>Druk 3Om  | Zone 01<br>te bevestigen       | - Buit. Dns        | t. M10 ?<br><:Annule | BUITEN DIENST |       |

Herhaal deze acties totdat alle elementen zich in de gewenste toestand bevinden (in of buiten dienst). De 'BUITEN DIENST' led blijft branden zolang er één of meerdere elementen buiten dienst zijn. Deze led zal pas doven wanneer alle elementen in dienst geplaatst zijn.

De desbetreffende 'STORING/TEST BUITEN DIENST' zone led licht pas op wanneer alle elementen van de zone buiten dienst geplaatst zijn. Op het scherm komt dan ook de boodschap 'Vol. BUIT. DNST

6 Druk op de '(4)' toets om terug te keren naar het IN/ BUITEN DIENST menu.

# 4.10.2 Uitgangen - Gebruikersoptie

De 'Uitgangen' optie stelt de gebruiker in staat alle sirenes, blus systemen (indien aanwezig), relais en controle uitgangen IN- of BUITEN DIENST te zetten.

Hiervoor gaan we als volgt te werk:

| <b>[U0 IN/BUITEN</b> | DIENST] | 1:Zone |                |
|----------------------|---------|--------|----------------|
| 2:Uitgangen          | 3:Day n | node   | 4:Vertragingen |

1 Druk '(?)' op het numeriek toetsenbord om het 'Uitgangen IN/BUITEN DIENST' menu te openen:

| [U0 IN/BUITEN DIENST]<br>2:Externe systemen | 1:Sirenes ×: Meer |
|---------------------------------------------|-------------------|
| [U0 IN/BUITEN DIENST]                       | 3:Storings Relais |
| 4:Andere                                    | × : Meer          |

- 2 Toets het bijhorend cijfer in op het numeriek toetsenbord voor de gewenste optie:
  - a. Druk '1' om alle sirene kringen in of buiten dienst te zetten:

### Stel alle sirenes BUITEN DIENST Druk 30m te bevestigen

# <: Annuleer

 b. Druk op de 'Q' toets om alle uitgangen van het Blussysteem in of buiten dienst te zetten:

# Stel alle blussturingen BUITEN DIENSTDruk 3Om te bevestigen<:Annuleer</td>

c. Toets '3' om alle storingsrelais in of buiten dienst te stellen.

# Stel alle storingsrelais BUITEN DIENST Druk 3Om te bevestigen <:Annuleer</td>

d. Druk '((a)' om andere (relais en controle) uitgangen in of buiten dienst te zetten.

Alle Relais en CTRL modules BUITEN. DIENSTDruk 30m te bevestigen<:Annuleer</td>

3 Druk de '5' toets om te bevestigen. Het systeem keert automatisch terug naar de 'Uitgangen' optie in het IN/BUITEN DIENST menu.

Wanneer uitgangen buiten dienst geplaatst zijn, zal de algemene BUITEN DIENST led oplichten samen met de desbetreffende led van het deel van het systeem wat buiten dienst geplaatst is. Wanneer we met de optie

'(Andere) alle relais en CTRL modules buiten dienst zetten zal enkel de algemene 'BUITEN DIENST' led oplichten.

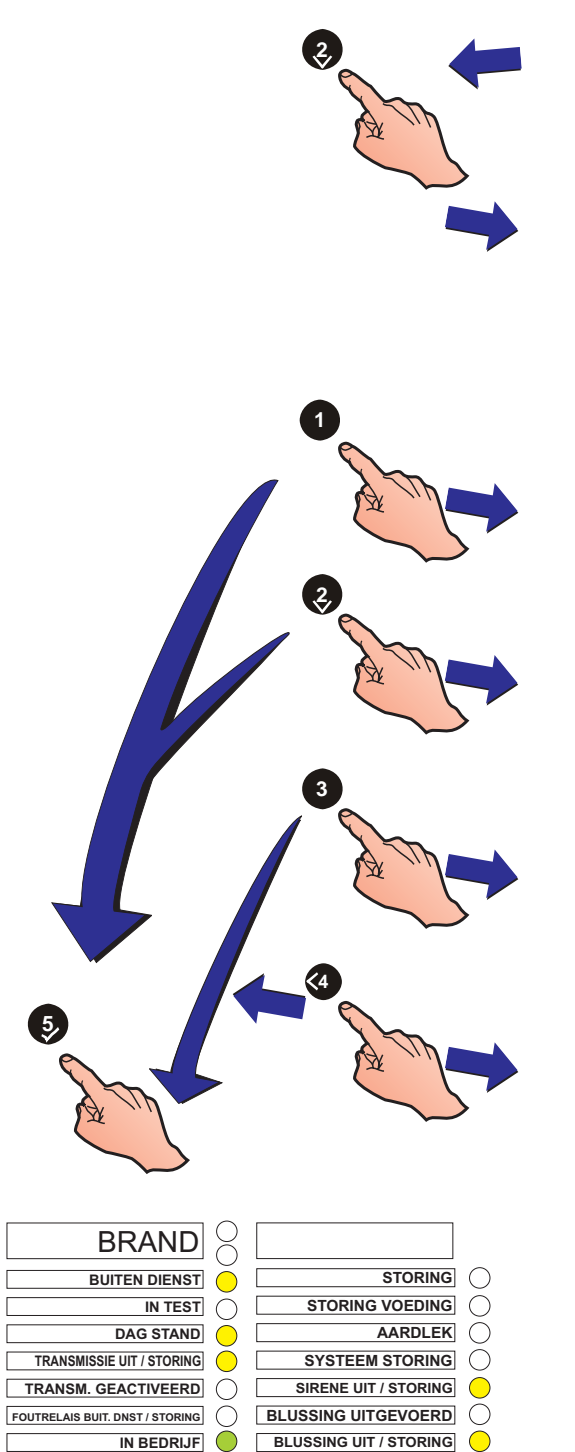

# 4.10.3 Dag mode - Gebruikersoptie

Indien de Dag Mode functie geconfigureerd is tijdens de programmatie, kan de gebruiker deze optie gebruiken om dag mode vertragingen in of buiten dienst te plaatsen. Dit heeft geen effect op melder gevoeligheden die geprogrammeerd zijn. De melder gevoeligheid zal automatisch veranderen op de geprogrammeerde 'Begin' en 'Eind' tijden van de dag mode.

gedeactiveerd op het tijdstip dat de dagmode

volgens de programmatie verloopt.

De Dag mode starten of stoppen doen we als volgt:

|                                                           | [U0  <br>2:Uit                                | N/BUITEN D<br>gangen      | IENST]<br>3:Day m | 1:Z<br>ode          | one<br>4:                                   | Vertragingen                                                          |                             |                                                                                  |
|-----------------------------------------------------------|-----------------------------------------------|---------------------------|-------------------|---------------------|---------------------------------------------|-----------------------------------------------------------------------|-----------------------------|----------------------------------------------------------------------------------|
|                                                           |                                               |                           |                   | 1                   | Druk de '<br>LCD toor                       | 3 ' toets op h<br>It nu het volge                                     | net nui<br>ende:            | meriek toetsenbord. Het                                                          |
|                                                           | Star<br>Druk                                  | t Day Mode                | vestigen          |                     |                                             | <:Annuleer                                                            |                             |                                                                                  |
|                                                           |                                               | 5                         |                   | 2                   | Druk de<br>keert aut<br>het IN/BL           | '⑤' toets or<br>omatisch teru<br>JITEN DIENS                          | n te b<br>Ig naa<br>T men   | evestigen. Het systeem<br>r de 'Uitgangen' optie in<br>u.                        |
| BR                                                        |                                               |                           |                   |                     | Indien he<br>buiten die<br>BUITEN [         | t systeem gec<br>enst geplaatst<br>DIENST led's e                     | onfigu<br>worde<br>en de D  | reerd is dat er elementen<br>n in dag mode, zullen de<br>AG STAND led oplichten. |
| BUITEN                                                    | DIENST                                        | [U0 IN/BUIT<br>2:Uitgange | EN DIENS<br>n 3:E | ST]<br>Day          | 1:Zone<br>mode                              | 4:Vertragi                                                            | ngen                        |                                                                                  |
| TRANSMISSIE UIT / S<br>TRANSM. GEACT<br>FOUTRELAIS BUITEN | TORING O<br>TVEERD O<br>DIENST O<br>BEDRIJF O |                           |                   | 3                   | Om de da<br>1 en 2. (h                      | g mode te beë<br>et scherm bee                                        | indiger<br>eld het          | n herhalen we de stappen<br>onderstaande af):                                    |
|                                                           |                                               |                           | End<br>Dru        | <b>D</b> ay<br>k 30 | y Mode<br>Om te bev                         | estigen                                                               |                             | <:Annuleer                                                                       |
|                                                           |                                               |                           |                   |                     | De 'DAG<br>handmati<br>DIENST'<br>meer buit | STAND' led za<br>g of automatisc<br>led zal doven i<br>cen dienst is. | al dove<br>ch beë<br>indien | n wanneer de dag mode<br>indigd wordt. De 'BUITEN<br>er niets van het systeem    |
|                                                           |                                               |                           |                   | O                   | omerking:<br>wordt                          | Indien o<br>beëindiad, z                                              | de Dag<br>al dez            | g mode niet handmatig<br>ze automatisch worden                                   |

# 4.10.4 Vertragingen - Gebruikersoptie

De 'Vertragingen' functie van het systeem geeft de gebruiker de mogelijkheid om de tijdens programmatie gedefinieerde, vertragingen in of buiten dienst te plaatsen. (verwijs naar NF30/50 Installatie handleiding 997-263-000-X Sectie 5.5.3 Primary/Extend Delay Timers en 5.7.8 CBE Zones).

Om vertragingen in of buiten dienst te zetten:

1 Druk '(()')' op het numeriek toetsenbord om de 'Vertragingen' optie te selecteren.

deze ingang geconfigureerd is voor het starten van

Deze vertragingen zullen beëindigd worden wanneer de dag mode beëindigd wordt. Dit automatisch door het bereiken van de geprogrammeerde eind tijd van de

a. Gebruik te maken van het IN/BUITEN DIENST

b. Wanneer de digitale / UE ingang geschakeld wordt.c. Vertragingen zijn uitgeschakeld met behulp van de

"In Dienst/Buiten Dienst" menu

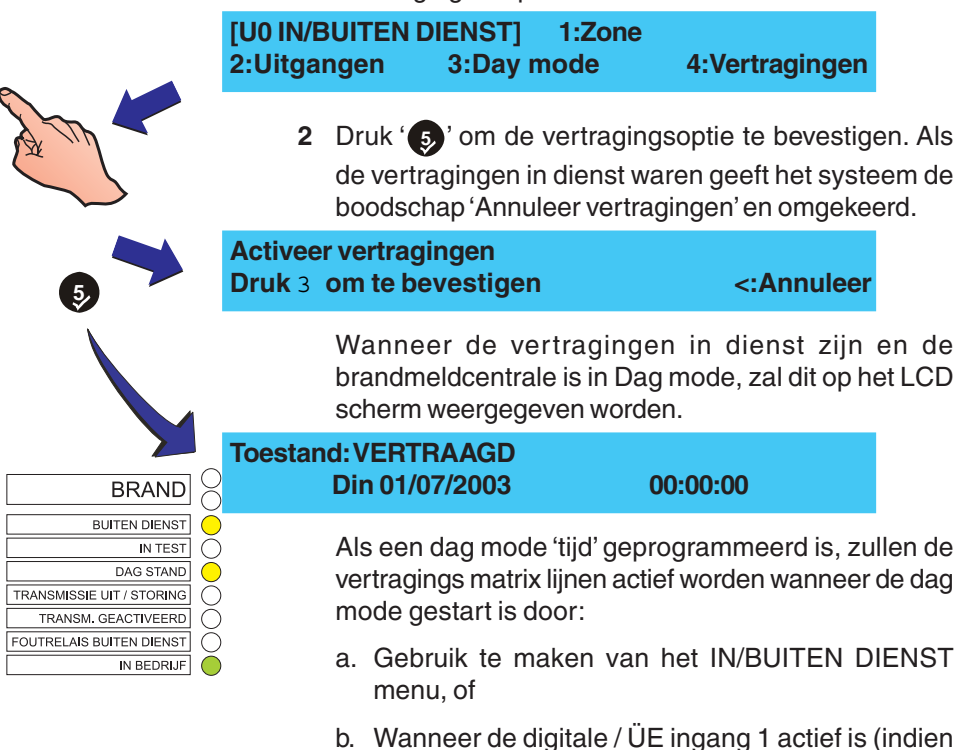

de dag stand).

dag mode of door:

menu.

# 4.11 Klok - Gebruikersoptie

De 'KLOK' optie in het gebruikersmenu laat de gebruiker toe de volgende onderldelen te veranderen:

- a. Tijd.
- b. Datum.

Om in het 'KLOK' menu te komen:

1 Druk '
' in het Toestand: NORMAAL scherm. Het systeem vraagt nu een toegangscode niv. 2/3.

BEPERKTE TOEGANG TOT MENUS Geef paswoord niv. 2/3 < : Pijltje links

- Nota: Bij het ingeven van een verkeerd toegangscode verschijnt de boodschap !!! ONGELDIG TOEGANGSCODE !!! op het scherm waarna het systeem naar het Toestand: NORMAAL scherm terugkeert.
- 2 Gebruik de sleutelschakelaar of gebruik het toetsenbord om een juiste toegangscode niveau 2 in te geven en

bevestig met de ' ) toets. Het gebruikersmenu wordt weergegeven en in de linker bovenhoek verschijnt het idnummer ([U0] tot [U9]) van de ingelogde gebruiker.

- [U0] 1:TEST 2:IN/BUITEN DIENST 3:KLOK 4:DISPLAY MODE 5:PROGRAMMEER
  - 3 Druk de '(3)' toets op het numeriek toetsenbord om het klok menu te openen.

| [U0 Klok] | 1 : Tijd | 2 : Datum |  |
|-----------|----------|-----------|--|
|           |          |           |  |

8 9

(2) (3

<4 5, 6>

0..9 0

# 4.11.1 Tijd - Gebruikersoptie

De 'Tijd' gebruikersfunctie laat de gebruiker toe om de tijd die op het scherm weergegeven wordt in te geven of aan te passen. Ga hiervoor als volgt te werk:

1 Druk op de '1' toets van het numeriek toetsenbord om de tijd - functie te selecteren.

| 1 🖊                                                                                                    | [U0 Klok]                                                | 1 :Tijd                                                                 | 2 : Datum                                                                             |
|----------------------------------------------------------------------------------------------------|----------------------------------------------------------|-------------------------------------------------------------------------|---------------------------------------------------------------------------------------|
| A m                                                                                                    | 2 Het systeer<br>het numeri<br>brengen. A<br>naar rechts | n vraagt nu om d<br>ek toetsenbord o<br>lle getallen word<br>weergeven. | e tijd in te geven. Gebruik<br>om de cijfers direct in te<br>en automatisch van links |
|                                                                                                    | Geef tijd in (1<br>:-                                    | ormaat hh : mm                                                          | i)<br><:Cancel                                                                        |
|                                                                                                    | Druk ' 5)' o<br>het 'KLOK'                               | m te bevestigen e<br>menu nadat het la                                  | en om terug te keren naar<br>aatste getal ingegeven is.                               |
| <b>1 9 1 1 + 9 Geef tij</b> 19 : 11                                                                                                    | d in (formaat h                                          | ıh : mm)                                                                | <:Cancel                                                                              |
|                                                                                                    | [U0 Klok]                                                | 1 : Tijd                                                                | 2 : Datum                                                                             |
|                                                                                                    | <b>Opmerking:</b><br>formaat<br>1911 in)                 | De tijd die U i<br>ingegeven word                                       | ngeeft moet in het 24 uur<br>en. (voor 07:11 pm, geef                                 |
| A MARINA AND A MARINA AND | Wanneer ee<br>systeem ee                                 | en ongeldige tijd i<br>n foutmelding en l                               | ngegeven wordt geeft het<br>keert naar het menu terug.                                |
| Geer tijd in (for<br>91 : 11                                                                                                    | maat hh : mm)                                            | <:C                                                                     | ancel                                                                                 |
|                                                                                                    | DIGE WAARDI                                              | E !                                                                     |                                                                                       |
|                                                                                                    | [U0 Klok]                                                | 1 : Tijd                                                                | 2 : Datum                                                                             |

# 4.11.2 Datum - Gebruikersoptie

De 'Datum' gebruikersfunctie laat de gebruiker toe om de datum die op het scherm weergegeven wordt in te geven of aan te passen. Ga hiervoor als volgt te werk:

1 Druk op de '(2)' toets van het numeriek toetsenbord om de datum - functie te selecteren.

|                                                                                                    |                      | [U0 Klok]                                                 | 1 : Tijd                                                                       | 2 : Datum                                                                     |
|----------------------------------------------------------------------------------------------------|----------------------|-----------------------------------------------------------|--------------------------------------------------------------------------------|-------------------------------------------------------------------------------|
| 3                                                                                                    |                      | 2 Het systee<br>Gebruik he<br>in te breng<br>links naar r | em vraagt nu om<br>t numeriek toetse<br>en. Alle getallen v<br>echts weergeven | de datum in te geven.<br>nbord om de cijfers direct<br>worden automatisch van |
|                                                                                                    |                      | Geef datum<br>//                                          | in (formaat dd/m                                                               | m/yy)<br><:Annuleer                                                           |
|                                                                                                    |                      | Druk '5)' o<br>het 'KLOK'                                 | om te bevestigen e<br>menu nadat het la                                        | en om terug te keren naar<br>aatste getal ingegeven is.                       |
| 180800 <b>+</b> 0                                                                                                    | Geef dat<br>01/07/03 | um in (forma                                              | at dd/mm/yy)                                                                   | <:Annuleer                                                                    |
| En la construction of the second second seco |                      | [U0 Klok]                                                 | 1 : Tijd                                                                       | 2 : Datum                                                                     |
| 88888 <b>+</b> 0                                                                                                    |                      | <b>Opmerking:</b><br>mm/yy<br>tussen:                     | De datum die<br>formaat ingegever<br>2000 en 2063 zijn                         | U ingeeft moet in het dd/<br>n worden. Enkel waardes<br>beschikbaar           |
|                                                                                                    | 2                    | Wanneer e<br>222222 - 2<br>geven en n                     | een ongeldige dat<br>2/22/22, zal het s<br>laar het 'Klok' mer                 | um ingegeven wordt, vb.<br>ysteem een foutmelding<br>nu terug keren.          |
| Geef da<br>22/22/22                                                                                                    | itum in (fo<br>2     | ormaat dd/mr                                              | m/yy)<br><:Anr                                                                 | uleer                                                                         |
|                                                                                                    | ONGELI               | DIGE WAARD                                                | E!                                                                             |                                                                               |
|                                                                                                    |                      | [U0 Klok]                                                 | 1 : Tijd                                                                       | 2 : Datum                                                                     |

# 4.12 DISPLAY MODE - Gebruikersoptie

De DISPLAY MODE gebruikersoptie laat de gebruiker toe de volgende onderdelen te bekijken:

- a. Log
- b. Elementen op de lus
- c. Storingen
- d. Gebouw meldingen
- e. Onderdelen buiten dienst op de lus
- f. Onderhoud Log (Enkel NF50 toegangsniveau 3 vereist)
- g. Alarm teller

8

<4 5, 6>

1 2 3

0..9 🚺 🗐

2 or

- h. Spanningsniveaus
- i. Versie (systeem en lus software)

Om in het DISPLAY MODE menu te komen:

1 In het Toestand: NORMAAL scherm, Druk '
'. Het systeem vraagt een niv. 2/3 toegangscode.

# BEPERKTE TOEGANG TOT MENUSGeef paswoord niv. 2/3< : Pijltje links</td>

- **Opmerking:** Bij het ingeven van een verkeerde toegangscode verschijnt de boodschap !!! ONGELDIG PASWOORD !!! op het scherm waarna het systeem naar het Toestand: NORMAAL scherm terugkeert.
- 2 Gebruik de sleutelschakelaar of gebruik het toetsenbord om een juiste toegangscode niveau 2 in te geven en

bevestig met de ' )' toets. Het gebruikersmenu wordt weergegeven en in de linker bovenhoek verschijnt het idnummer ([U0] tot [U9]) van de ingelogde gebruiker.

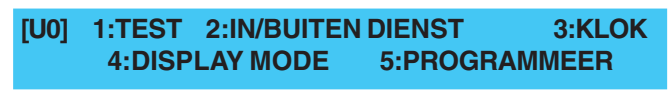

**3** Druk op de '(4)' toets van het numeriek toetsenbord om het DISPLAY MODE menu te openen.

| [U0 Toon]<br>3:Stor | 1:Log      | 2:Elementen<br>4:Gebouw | ×:Meer          |
|---------------------|------------|-------------------------|-----------------|
| 4 Dru               | ık op de ' | ②/⑧' toets              | om verdere menu |
| we                  | er te geve | n:                      |                 |
| [U0 View]           | 6: Mai     | nt.* 7: A               | larm Count      |
| 8: Vo               | Itages     | 9: Version              |                 |

\* Enkel NF50 Panelen

# 4.12.1 Log - Gebruikersoptie

De Log gebruikersoptie geeft de gebruiker de mogelijkheid alle gelogde events te bekijken. Ga als volgt te werk om het logboek te bekijken:

1 Druk '1' op het numeriek toetsenbord om de log functie te selecteren.

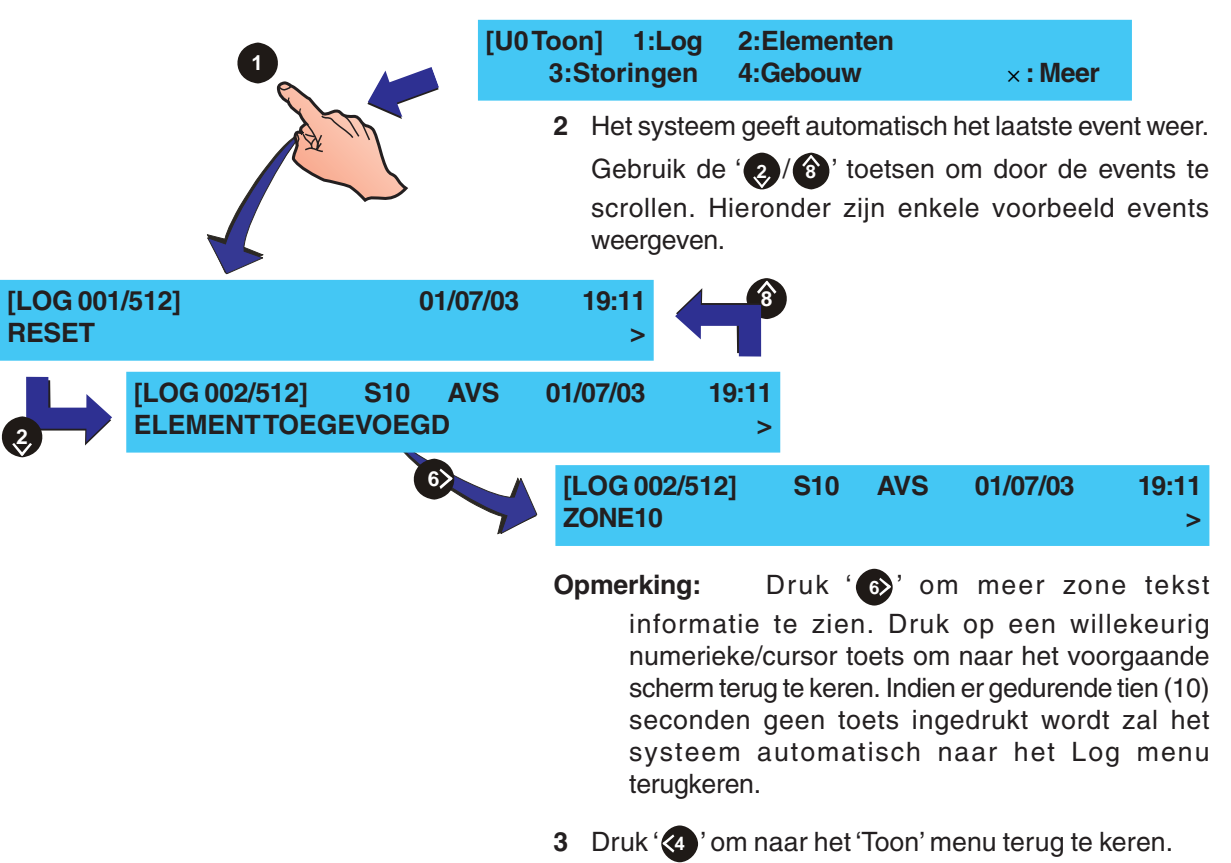

# 4.12.2 Elementen - Gebruikersoptie

De 'Elementen' gebruikersoptie geeft de gebruiker de mogelijkheid om alle elementen van de lus apart te observeren. Ga als volgt te werk:

1 Druk '(2)' op het numeriek toetsenbord om het Elementen menu te openen.

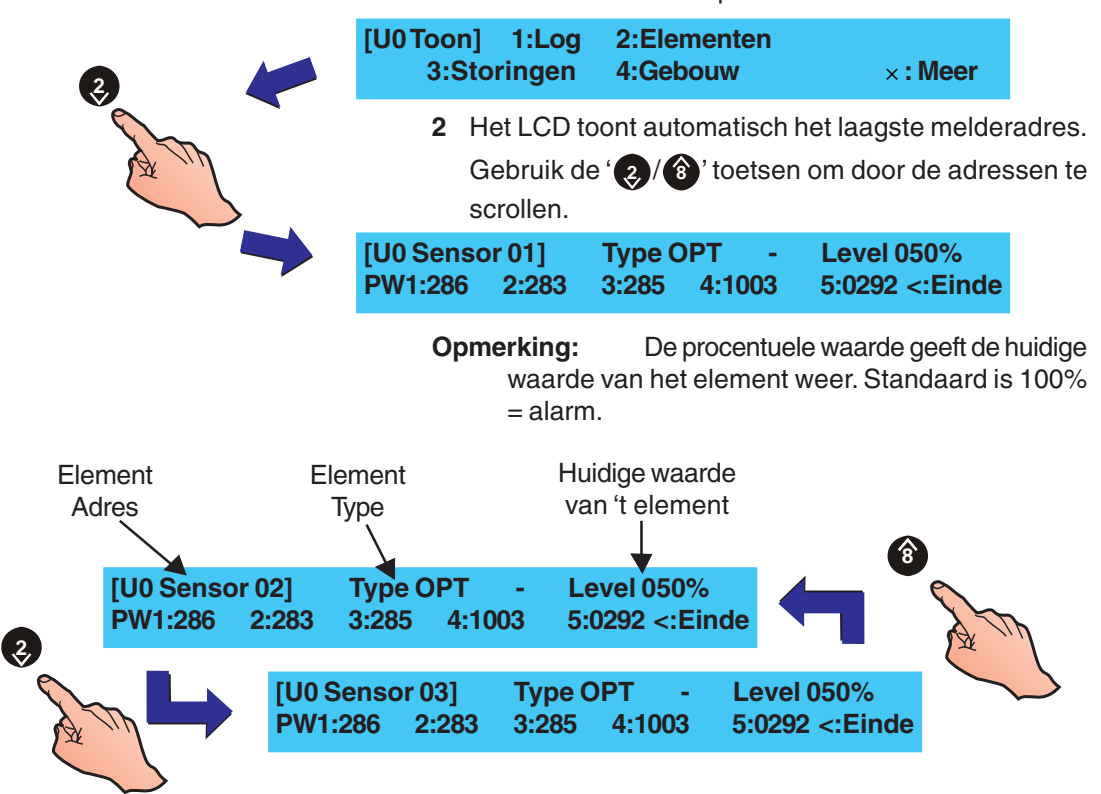

**3** Druk op de ' 'toets van het numeriek toetsenbord om naar het 'Toon' menu terug te keren.

[U0 Sensor nn - OPT] >: Next × : More Level 050% -> 050% -> 050%

- **Opmerking:** Drie procentuele waarden worden weergegeven, Dit is de element alarm-niveau status, bijvoorbeeld 100% (standaard) is gelijk aan ALARM]. De waarde aan de linkerkant is de huidige status van alarm-niveau. De andere procentuele waarden zijn de historische waarden, de vorige twee alarmstatus percentages worden weergegeven, de ene aan de linkerkant is het meest relevant
- 4 Druk op de 🕢 knop terug te keren naar het View Mode Menu.

# AWACSTM elementen (enkel NF50)

De NF50 brandmeldcentrale laat het configureren van alle typen sensoren toe, behalve warmte sensoren. Het gebruik van de multi-sensing AWACSTM algoritme. Voor sensoren is een extra scherm beschikbaar welk de huidige percentages van alarm en vooralarm weergeeft.

| [U0 Sensor r | nn - AVS]    | >: Next  | ×:More  |
|--------------|--------------|----------|---------|
| AWACS -      | Alarm: 000%, | Prealarn | n: 000% |

[U0Toon] 1:Log

# 4.12.3 Storingen - Gebruikersoptie

Deze functie laat de gebruiker toe om alle aanwezige storingen te zien wanneer deze door een boodschap met hogere prioriteit (alarmen) overschreven zijn op het LCD scherm. Om deze storingen te zien drukken we:

1 '3' op het numeriek toetsenbord om de 'Storingen' functie te selecteren.

2:Elementen

Bedieningsacties op de centrale B C G STORING 01 / 03 Z01 **S10 GEEN ANTWOORD VAN ELEMENT STORING** 02/03 **GEEN ANTWOORD VAN ELEMENT** 

- 3:Storingen 4:Gebouw ×: Meer 2 Het systeem toont het laatste voorval eerst. Gebruik de (2)/(3) toetsen om door de storingsmeldingen te scrollen. **Opmerking:** Druk '6>' om meer zone tekst informatie te zien. Druk een willekeurige toets om naar het voorgaande scherm teug te keren. Indien er gedurende tien (10) seconden geen toets ingedrukt wordt zal het systeem naar de storingsmelding terugkeren. Een voorbeeld is hieronder gegeven: н a. Toestand b. Huidig zichtbare storing **AVS** 19:11 c. Totaal aantal gelogde storingen d. Storing omschrijving **Z01 S23** TMP 14:55 e. Zone nummer f. Adres element g. Type element h. Tijdstip van de storing **STORING** 02/03 **Z01 S23** TMP 14:55 <--- Zone Tekst ---> <--- Element Tekst ---> **Opmerking:** Indien er geen Storingen op het systeem aanwezig zijn verschijnt de volgende boodschap: **GEEN STORINGEN AANWEZIG** <: VERLAAT MENU
  - **3** Druk op de '(4)' toets van het numeriek toetsenbord om naar het 'Toon' menu terug te keren.

# 4.12.4 Locatie - Gebruikersoptie

De 'Locatie' functie binnen het menu geeft de gebruiker de mogelijkheid alle actieve systeem waarschuwingen te bekijken indien ze door boodschappen met hogere prioriteit van het basisscherm verdrongen zijn. Om deze te zien vanuit het 'Toon' menu:

Druk '(4)' op het numeriek toetsenbord om de 'locatie' 1 optie te selecteren.

| [U0Toon] 1:L<br>3:Storing      | .og 2:Ele<br>en 4:Ge     | emente<br>bouw | n            | ×:              | Meer          |
|--------------------------------|--------------------------|----------------|--------------|-----------------|---------------|
| 2 Het systeem<br>a. Het eerste | geeft ofwe<br>e event we | el:<br>er, of  |              |                 |               |
| GEBOUW<br>< Zone Te            | 01 / 10<br>kst>          | Z21<br><       | M12<br>Elemo | AUX<br>ent Teks | 14:55<br>st > |
| b. De'GEEN                     | WAARSCH                  | HUWING         | GEN' b       | oodscha         | ip indien     |

er op dit moment geen events aanwezig zijn.

# **GEENWAARSCHUWINGEN**

# <: VERLAAT MENU

3 Gebruik de '2/(1)' toetsen indien meerdere systeemwaarschuwingen aanwezig zijn om erdoor te scrollen:

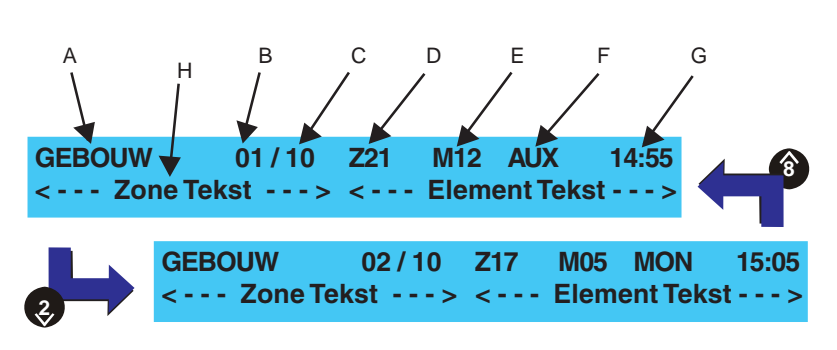

# a. Toestand

- b. Huidig zichtbaar event
- c. Totaal aantal events
- d. Zone nummer
- e. Adres element
- f. Ttpe element
- g. Tijdstip van het event
- h. Zone en element tekst (indien aanwezig)

Opmerking: Plant alarmen voor de ingangen hold-Switch en Abort Switch worden als Aux in de foutlijst weergegeven Deze inputs worden niet verwerkt in de controle matrix.

4 Druk op de '((a)' toets van het numeriek toetsenbord om naar het 'Toon' menu terug te keren.

# 4.12.5 Buiten dienst - Gebruikersoptie

De 'Buiten dienst' gebruikersoptie stelt de gebruiker in staat te zien welke luselementen buiten dienst zijn. Vanuit het 'Toon' menu gaan we als volgt te werk om deze functie te gebruiken:

1 Gebruikmakend van het numeriek toetsenbord drukken

we '5 ' om het Buiten dienst menu te openen.

| [U0Toon] 5:Buiten dienst |         |
|--------------------------|---------|
| 6:Alarm teller           | ×: Meer |

2 Het systeem geeft ofwel:

G

a. De onderdelen buiten dienst, of

| <b>BUITEN DIENST</b> | 01/01 | <b>Z01</b> | <b>S02</b> | ТМР        |
|----------------------|-------|------------|------------|------------|
| < Zone Tekst         | > <   | E          | leme       | nt Tekst > |

b. De 'GEEN ADRESSEN BUITEN DIENST' melding als er niets buiten dienst is op het systeem.

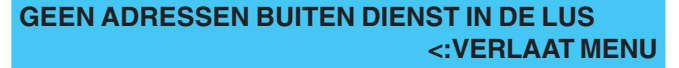

- **3** Gebruik de '**2**/**3**' toetsen indien er onderdelen buiten dienst staan om door de boodschappen te scrollen: (zie voorbeelden hier onder):
  - a. Toestand,
  - b. Huidig zichtbare 'buiten dienst' boodschap
  - c. Aantal actieve meldingen
  - d. Zone nummer
  - e. Adres element
  - f. Type element
  - g. Zone en element tekst (indien aanwezig)

<: VERLAAT MENU

4 Druk op de ' toets van het numeriek toetsenbord om naar het 'Toon' menu terug te keren.

# 4.12.6 Alarm teller - Gebruikersoptie

Met de 'Alarm teller' gebruikersoptie kan de gebruiker het aantal keren dat brandmeldcentrale een alarm gegeven heeft opvragen. Hiervoor gaan we vanuit het 'Toon' menu als volgt te werk:

1 Druk op de ' ) toets van het numeriek toetsenbord om de 'Alarm teller' optie te selecteren.

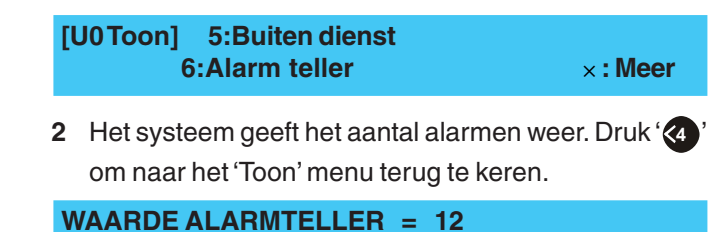

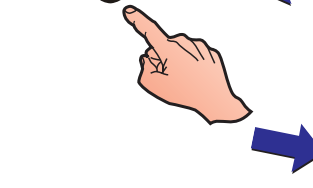

D

**Z01** 

< - - -

B

**BUITEN DIENST** 

**BUITEN DIENST** 

-- Zone Tekst --->

С

01/01

Е

**S02** 

01/01

Element Tekst

Zone Tekst ---> <--- Element Tekst ---

ТМР

Z01 S10 AVS

# 4.12.7 Spannings niveaus - Gebruikersoptie

Met de sirene circuits geconfigureerd als doormelding (TXD) kan in de gebruikersoptie "spanningsweergaven" de impedantie referentie van de transmissie circuit worden ingesteld. Met het TxD circuit geselecteerd, gebruik het numerieke toetsenbord en druk op de knop". Dit stelt de impedantie referentiewaarde voor de TxD circuit in dat wordt gebruikt om te bepalen of een storing bestaat. Idealiter moet dit deze waarde tussen de 250 en 800W zijn. De gebruikers optie "Spanningen" kan de gebruiker de spanningswaardes (mV) van verschillende systeem onderdelen bekijken. Voor sirene circuits geconfigureerd als een transmissie-uitgang (TXD) wordt de weerstand waarde (W) weergegeven (Zie toelichting links).

Om deze spanning / weerstand waarden te bekijken dmv het Weergave-menu:

1 '(\*)' op het numeriek toetsenbord om het 'Spannings niveaus' menu te openen.

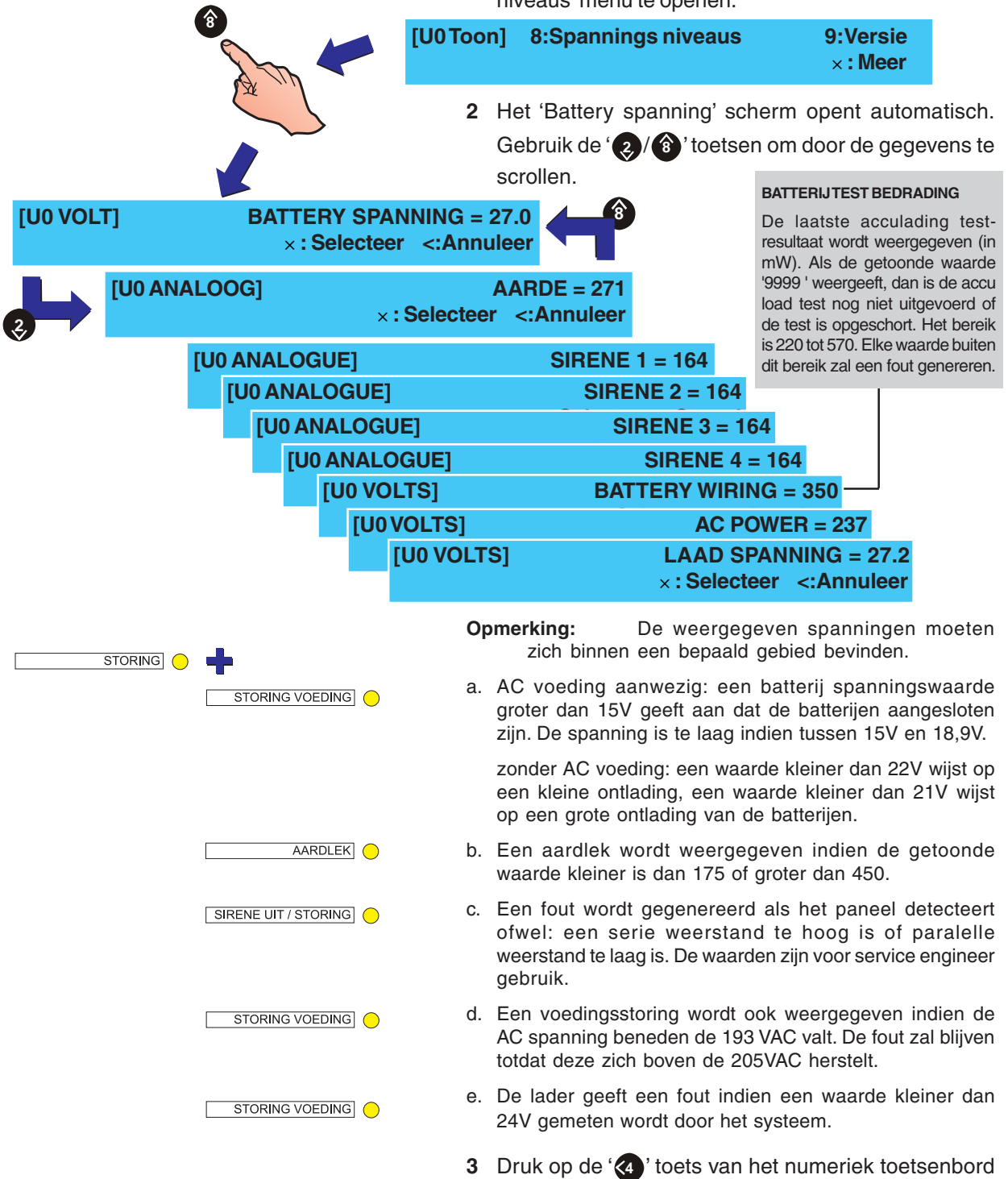

om naar het 'Toon' menu terug te keren.

### 4.12.8 Versie - Gebruikersoptie

De 'Versie' optie in het 'Toon' menu geeft de gebruiker de mogelijkheid het onderdeel nummer met de bijhorende software versie van het systeem en de luskaart op te vragen. Dit doen we als volgt:

1 Druk op de '9' toets op het numeriek toetsenbord om het 'Versie' menu te openen.

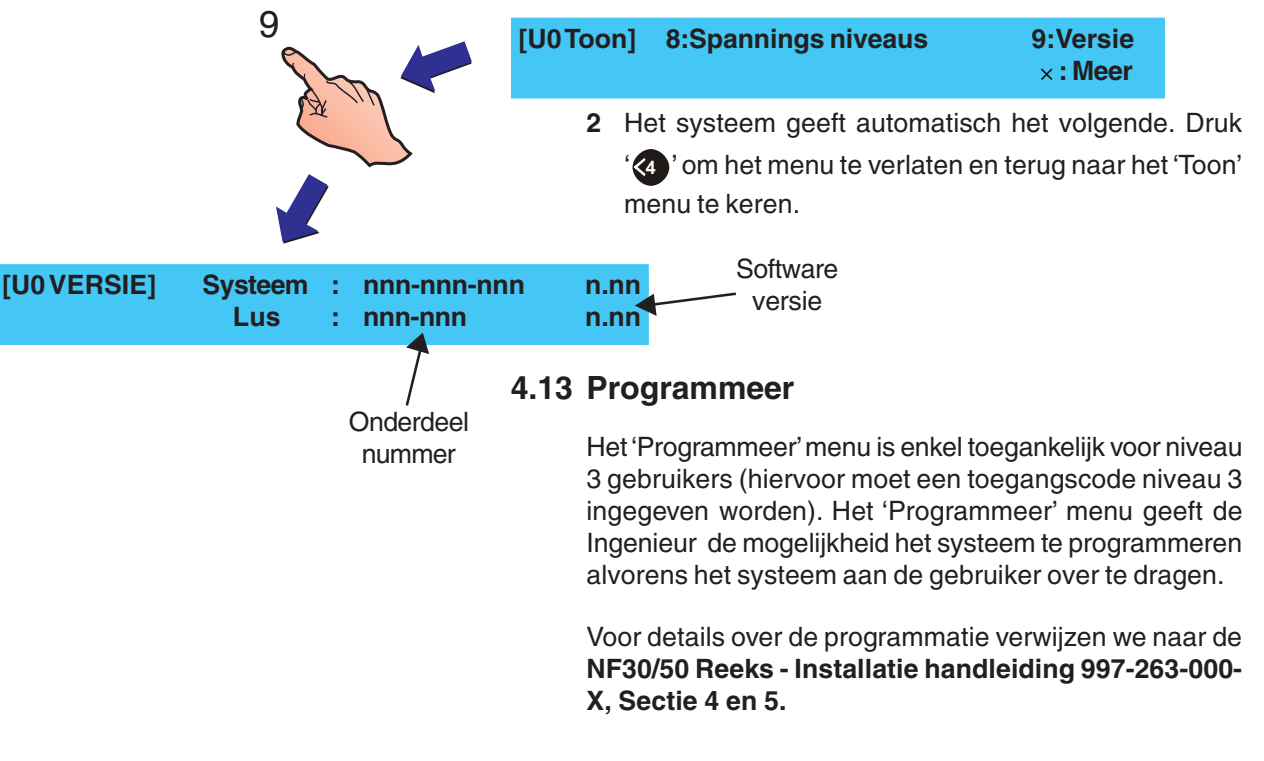

# 4.14 Print

Om de optie 'Printer' beschikbaar te stellen, moet de RS232-protocol optie worden ingesteld op 'Printer'. Indien beschikbaar, het paneel logboek en uitgeschakelde functies kunen worden afgedrukt met behulp van een externe printer, worden weergegeven op een computer of opgeslagen als een bestand op een pc aangesloten op de RS232-poort.

Het afdrukken van het paneel logboek:

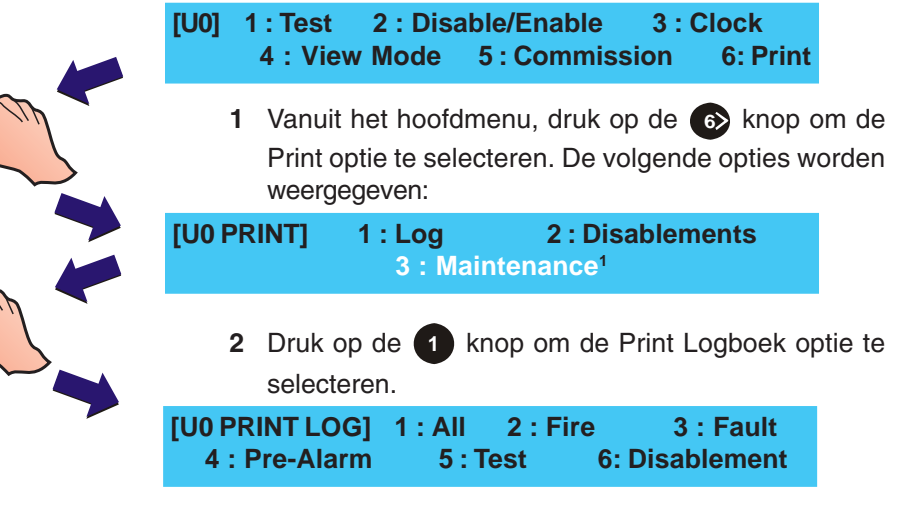

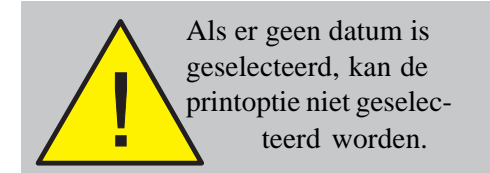

3 Selecteer de juiste print optie in het Log menu met behulp van de juiste cijfertoets. U wordt gevraagd om de periode welke u van het logboek wilt afdrukken in te vullen. Gebruik het numerieke toetsenbord om de datum in te voeren en drukt u vervolgens op de '5' om de ingevoerde datum te bevestigen. Als u een fout maakt, wijzigt u de datum met behulp van de '4' knop en druk vervolgens op de knop '5'.

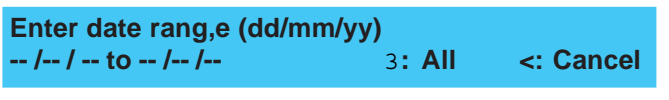

4 Het display verandert nu om aan te geven dat het printen er gebeurt als volgt:

Printing Event Log <: Stop

- 5 Als het logboek wordt afgedrukt op een pc, kunnen de gegevens worden opgeslagen als een. Csv (comma separated values Excel-bestand) voor archivering doeleinden.
- **Opmerking:** De ID5x/6x Series offline configuratietool heeft een optie (onder het menu Extra) om een gebeurtenis of een apparaat gegevens worden opgehaald uit de brandmeldcentrale en opgeslagen op de PC.
- 6 Om de uitgeschakelde functies af te drukken, druk op de knop '(2)' in het Print scherm:

[U0 PRINT DISABLEMENTS] 1 : Device 2 : Zone 3 : Outputs

7 Selecteer de gewenste optie met behulp van het numerieke toetsenbord. Als er uitgeschakelingen aanwezig zijn, zal het Print Scherm veranderen om aan te geven dat het afdrukken plaatsvindt. Bijvoorbeeld, als optie 2 Zone is gekozen, zal de volgende informatie worden weergegeven:

 Printing Zone Disablements
 < : Stop</td>

8 Om het onderhoudslogboek af te drukken (Enkel NF50), drukt u op de knop '3'. Het display veranderd om aan te geven dat het afdrukken plaats vind, zoals hieronder:

# Printing Maintenance Log

- **Opmerking:** Het onderhoudslogboek kan maximaal 100 logboekvermeldingen bevatten. Nieuwe meldingen zullen de oude meldingen in het logboek overschrijven.
- 9 Druk op de toets 🕢 om het afdrukken te annuleren en terug te keren naar het Print menu.

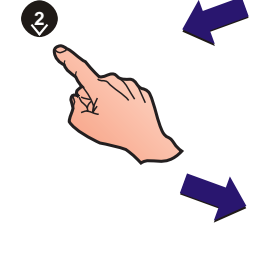

# Bijlage 1 - Logboek

In overeenstemming met EN54 deel 14 is de gebruiker verantwoordelijk voor het bijhouden van een logboek en daarin alle voorvallen te noteren die een gevolg zijn van, of een effect hebben op het systeem. Het logboek moet worden bewaard op een plaats die toegankelijk is voor bevoegde personen (bij voorkeur in de buurt van de centrale).

Eén of meer identificeerbare personen moeten worden aangeduid om alle informatie die in het logboek wordt ingeschreven, te controleren of op te schrijven. De namen van deze personen (en iedere verandering van verantwoordelijke) moeten worden genoteerd.

Alle voorvallen zouden behoorlijk moeten worden opgeslagen (voorvallen omvatten reële en valse brandalarmmeldingen, storingen, voor-alarmen, testen, tijdelijke ontkoppelingen en service-ingrepen). Er moet een korte opmerking worden opgesteld van werk dat al is uitgevoerd of dat nog moet worden uitgevoerd.

Hier onder vindt u enkele voorbeeldpagina's van het logboek. Deze kunnen worden gekopieerd om er een logboek mee samen te stellen dat voldoet aan de EN54-14 norm. In het voorbeeld hieronder vindt u de referentiegegevens (vb. de naam van de verantwoordelijke), terwijl het voorbeeld op de volgende pagina bedoeld is voor het invoeren van gegevens over voorvallen.

| REFERENTIEGEGEVENS                                                                |                                        |
|-----------------------------------------------------------------------------------|----------------------------------------|
| Naam en adres                                                                     |                                        |
| Verantwoordelijke                                                                 |                                        |
|                                                                                   | Datum                                  |
|                                                                                   | Datum                                  |
|                                                                                   | Datum                                  |
|                                                                                   | Datum                                  |
|                                                                                   | Datum                                  |
|                                                                                   | Datum                                  |
|                                                                                   | Datum                                  |
|                                                                                   | Datum                                  |
|                                                                                   | Datum                                  |
| Systeem is geïnstalleerd door                                                     |                                        |
| Onderhouden volgens contract door                                                 |                                        |
|                                                                                   | tot                                    |
| Telefoon nummer                                                                   |                                        |
| Met de bovenstaande persoon moet contact worden opge<br>moeten worden uitgevoerd. | enomen indien er service-werkzaamkeder |

997-264-002-9, Augustus 2010

# Gegevens van de voorvallen

| Datum | Tijd | Melding | Vereiste actie | datum einde | Initialen |
|-------|------|---------|----------------|-------------|-----------|
|       |      |         |                |             |           |
|       |      |         |                |             |           |
|       |      |         |                |             |           |
|       |      |         |                |             |           |
|       |      |         |                |             |           |
|       |      |         |                |             |           |
|       |      |         |                |             |           |
|       |      |         |                |             |           |
|       |      |         |                |             |           |
| L     |      |         |                |             |           |
|       |      |         |                |             |           |
|       |      |         |                |             |           |
|       |      |         |                |             |           |
|       |      |         |                |             |           |
|       |      |         |                |             |           |
|       |      |         |                |             |           |
|       |      |         |                |             |           |
|       |      |         |                |             |           |
|       |      |         |                |             |           |
|       |      |         |                |             |           |
|       |      |         |                |             |           |
|       |      |         |                |             |           |
|       |      |         |                |             |           |
|       |      |         |                |             |           |
|       |      |         |                |             |           |
|       |      |         |                |             |           |
|       |      |         |                |             |           |
|       |      |         |                |             |           |
|       |      |         |                |             |           |
|       |      |         |                |             |           |
|       |      |         |                |             |           |
|       |      |         |                |             |           |
|       |      |         |                |             |           |
|       |      |         |                |             |           |
|       |      |         |                |             |           |

# Gegevens van de voorvallen

| Datum | Tijd | Melding | Vereiste actie | datum einde | Initialen |
|-------|------|---------|----------------|-------------|-----------|
|       |      |         |                |             |           |
|       |      |         |                |             |           |
|       |      |         |                |             |           |
|       |      |         |                |             |           |
|       |      |         |                |             |           |
|       |      |         |                |             |           |
|       |      |         |                |             |           |
|       |      |         |                |             |           |
|       |      |         |                |             |           |
|       |      |         |                |             |           |
|       |      |         |                |             |           |
|       |      |         |                |             |           |
|       |      |         |                |             |           |
|       |      |         |                |             |           |
|       |      |         |                |             |           |
|       |      |         |                |             |           |
|       |      |         |                |             |           |
|       |      |         |                |             |           |
|       |      |         |                |             |           |
|       |      |         |                |             |           |
|       |      |         |                |             |           |
|       |      |         |                |             |           |
|       |      |         |                |             |           |
|       |      |         |                |             |           |
|       |      |         |                |             |           |
|       |      |         |                |             |           |
|       |      |         |                |             |           |
|       |      |         |                |             |           |
|       |      |         |                |             |           |
|       |      |         |                |             |           |
|       |      |         |                |             |           |
|       |      |         |                |             |           |
|       |      |         |                |             |           |
|       |      |         |                |             |           |
|       |      |         |                |             |           |
|       |      |         |                |             |           |

# Gegevens van de voorvallen

| Datum | Tijd | Melding | Vereiste actie | datum einde | Initialen |
|-------|------|---------|----------------|-------------|-----------|
|       |      |         |                |             |           |
|       |      |         |                |             |           |
|       |      |         |                |             |           |
|       |      |         |                |             |           |
|       |      |         |                |             |           |
|       |      |         |                |             |           |
|       |      |         |                |             |           |
|       |      |         |                |             |           |
|       |      |         |                |             |           |
|       |      |         |                |             |           |
|       |      |         |                |             |           |
|       |      |         |                |             |           |
|       |      |         |                |             |           |
|       |      |         |                |             |           |
|       |      |         |                |             |           |
|       |      |         |                |             |           |
|       |      |         |                |             |           |
|       |      |         |                |             |           |
|       |      |         |                |             |           |
|       |      |         |                |             |           |
|       |      |         |                |             |           |
|       |      |         |                |             |           |
|       |      |         |                |             |           |
|       |      |         |                |             |           |
|       |      |         |                |             |           |
|       |      |         |                |             |           |
|       |      |         |                |             |           |
|       |      |         |                |             |           |
|       |      |         |                |             |           |
|       |      |         |                |             |           |
|       |      |         |                |             |           |
|       |      |         |                |             |           |
|       |      |         |                |             |           |
|       |      |         |                |             |           |
|       |      |         |                |             |           |
|       |      |         |                |             |           |

# Bijlage 2 - Onderhoud

Maak een logboek (zie **Bijlage 1**) in overeenkomst met de aanbevelingen van EN54 Deel 14. Dit logboek moet worden gebruikt en onderhouden voor het noteren van voorvallen, zoals hierna beschreven.

# A2.1 Routinecontroles

Teneinde er zeker van te zijn dat het systeem volledig operationeel is en voldoet aan de vereisten van EN54 Deel 14 en BS 5839 Deel 1: 1988, moeten de volgende routinecontroles worden uitgevoerd.

**Dagelijks** - Controleer het paneel om na te gaan of het een normale werking aanduidt. Indien er zich een storing voor doet, moet u controleren of dit in het logboek werd genoteerd en of de nodige acties werden ondernomen (vb. onderhoudsfirma op de hoogte gebracht).

**Wekelijks** - Test minstens één detector of MCP om de goede werking van het paneel en de akoestische alarmgevers na te gaan. Test iedere week een andere zone en, indien mogelijk, een verschillend element. Noteer welke apparaten en zones iedere week worden getest. Noteer iedere storing en stel er een verslag van op.

**Per kwartaal** - De verantwoordelijke moet ervoor zorgen dat het systeem iedere drie maanden wordt gecontroleerd door een bevoegd persoon die:

De informatie in het logboek en de daaruit voortvloeiende ondernomen acties controleert

De reservebatterijen en de spanning van de batterijlader controleert

Minstens één element in iedere zone test om de functies van het paneel te testen

De werking van de akoestische alarmgevers en de verbinding naar de meldkamer, centraal punt enz... controleert

Een visuele inspectie van de installatie uitvoert om wijzigingen of belemmeringen op te sporen en een testcertificaat overhandigt

# A2.2 Batterijen

Vervang de batterijen minstens één keer om de vier jaar.

De batterijcellen moeten na hun levensduur steeds worden verwerkt volgens de aanbevelingen van de fabrikant van de batterijen en de plaatselijke reglementeringen.

# A2.3 Schoonmaken

De behuizing van de centrale kan regelmatig worden schoongemaakt met een zachte, vochtige rafel vrije doek. Gebruik **GEEN** oplosmiddelen.

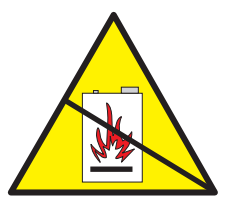

# Bijlage 3

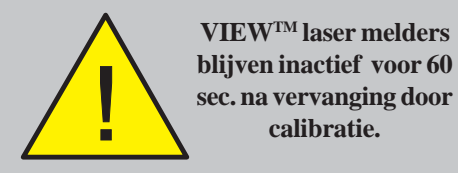

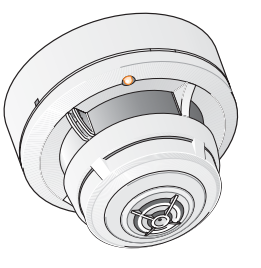

# Verschillen tussen NF30 en NF50

Het verschil tussen de **NF30** en **NF50** brandmeldcentrales is dat de NF50 het gebruik van Very Intelligent Early Warning (VIEW<sup>TM</sup>) laser melders ondersteunt. Deze bijlage beschrijft de verschillen voor de gebruiker als we gebruik maken van een **NF50** brandmeldcentrale.

# VIEW<sup>™</sup> Sensor

Elke VIEW<sup>™</sup> melder moet gecalibreerd worden wanneer deze voor het eerst word aangesloten op de brandmeldcentrale. Wanneer een VIEW<sup>™</sup> melder wordt verwijderd en schoon gemaakt, of vervangen door een nieuwe, moeten we minstens 30 sec. wachten alvorens een nieuwe te plaatsen.

Calibratie wordt automatisch voor elke melder uitgevoerd, ongeveer 60 sec. nadat de melder op een brandmeldcentrale dat in rust is geïnstalleerd wordt.

Gedurende deze initialisatie periode (welke nodig is om de VIEW<sup>™</sup> melder te stabiliseren) mag de melder niet worden blootgesteld aan rook of andere abnormale condities, anders kan het paneel een sensorfout aangeven.

# SMART 4 Sensor

Geen gebruikersprocedures is voor deze sensor noodzakelijk. Echter, nieuwe adviesberichten zullen worden gelogd wanneer het CO-sensor element het einde van z´n levensduur bereikt (ongeveer 6 maanden voor de volledige sensor vervangen dient te worden). Voor de NF50 is een nieuwe print-optie beschikbaar die het printen van het onderhoudslogboek mogelijk maakt. Het is nog steeds mogelijk om het onderhoudslogboek af te drukken, zelfs indien deze geen gegevens bevat. De printafdruk zal bevestigen dat het onderhoudslog leeg is.

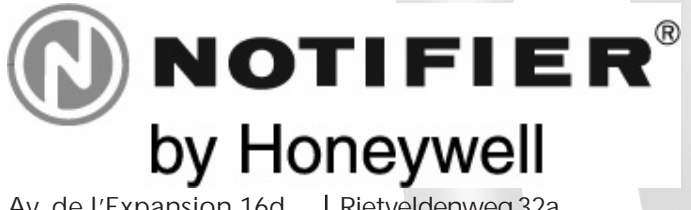

Av. de l'Expansion 16d B-4432 ALLEUR Belgium ☎+32 (0)4 247 03 00 卧 +32 (0)4 247 02 20 Rietveldenweg 32a 5222 AR 's-Hertogenbosch The Netherlands ☎+31 (0)73 6273273 🖹 +31 (0)73 6273295

# **IOCCAL DISTRIBUTION** Every care has been taken in the preparation of this document but no liability can be accepted for the use of the information therein. Design features may be changed or amended without prior notice.